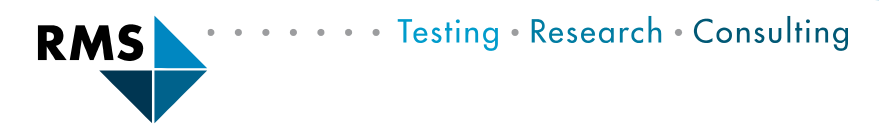

Workshop "Rietveld Refinement with Profex"

# Lesson 4: Introduction to Profex - Phase Identification

Nicola Döbelin RMS Foundation, Switzerland

March 07-08, 2024 Forschungszentrum Jülich, Germany

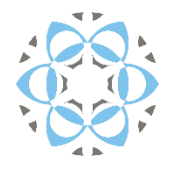

Developer: License:

Founded in: First public release:

Platforms:

**Rietveld Backends:** 

Nicola Döbelin (private) GPL v2 or later (open source)

2003 (for personal use) 2013 Windows / Linux / OS X (Intel / Silicon)

BGMN (legacy: Fullprof.2k)

Website: Current stable version:

https://www.profex-xrd.org 5.2.7

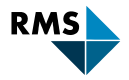

## **Profex User Interface**

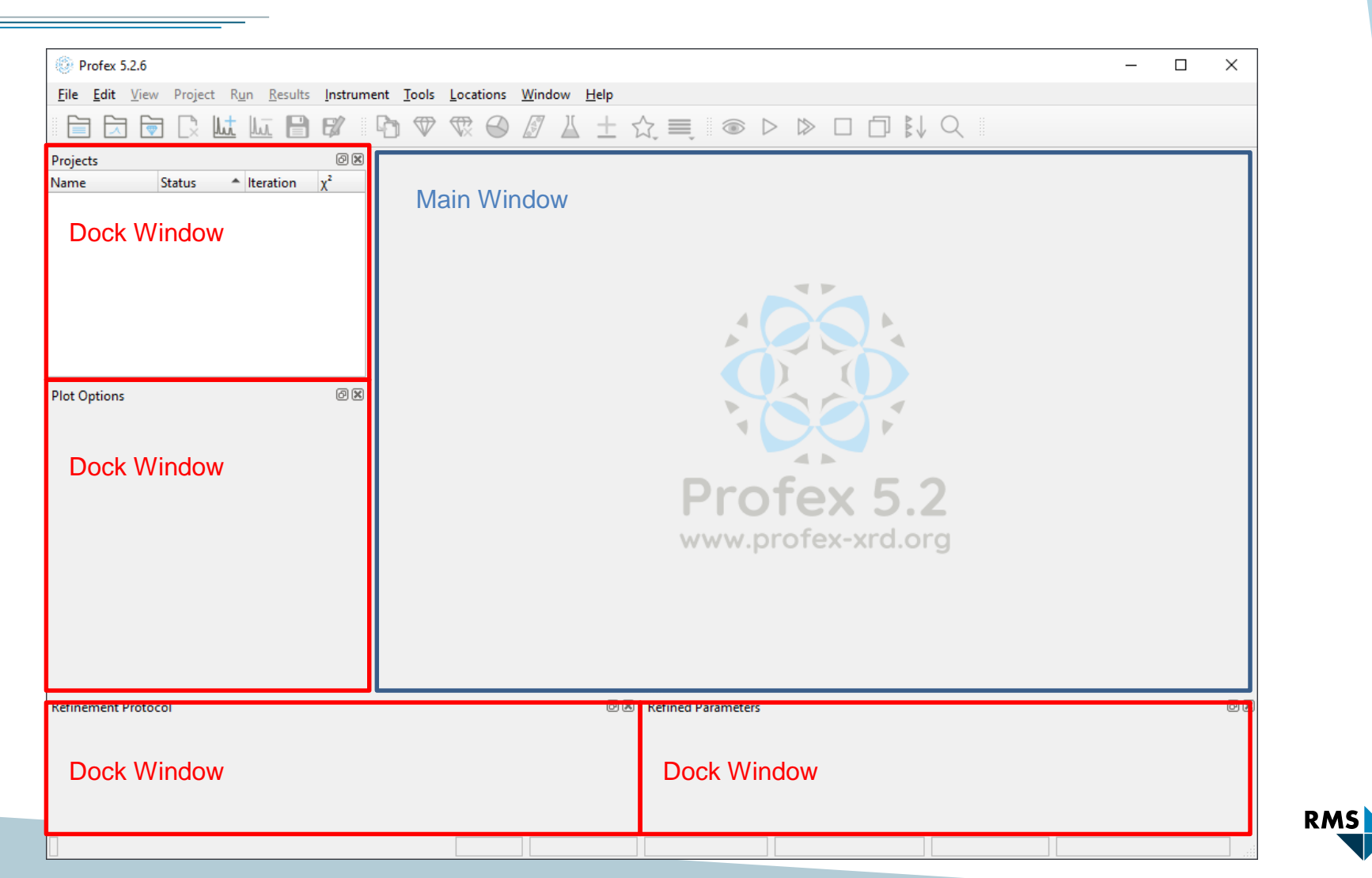

# Profex User Interface

Docked

| File Edit View Project Run Results Instrument Tor | ols <u>L</u> oc |
|---------------------------------------------------|-----------------|
| Projects<br>Name Status                           |                 |
| Projects<br>Name Status Iteration χ <sup>2</sup>  |                 |
| Name Status Iteration X <sup>4</sup>              |                 |
| 4                                                 |                 |
|                                                   |                 |
|                                                   |                 |
|                                                   |                 |
|                                                   |                 |
|                                                   |                 |
|                                                   |                 |
| Plot Options                                      |                 |
|                                                   |                 |
|                                                   |                 |
|                                                   |                 |
|                                                   |                 |
|                                                   |                 |

#### Floating

| 🛞 Pro                 | fex 5         | .2.6   |                           |              |               |       |         |     |                    |     |
|-----------------------|---------------|--------|---------------------------|--------------|---------------|-------|---------|-----|--------------------|-----|
| <u>F</u> ile <u>E</u> | dit           | View   | Projec                    | t R <u>u</u> | in <u>R</u> e | sults | Instrum | ent | <u>T</u> ools      | Loc |
|                       | $\overline{}$ |        | $\Box_{\times}^{\bullet}$ | <u>lıt</u>   | <u>III</u>    |       | B?      | G   | $\bigtriangledown$ | TX  |
| Plot Opt              | tions         |        |                           |              |               |       | 6 X     |     |                    |     |
|                       |               |        |                           |              |               |       |         |     |                    |     |
|                       |               |        |                           |              |               |       |         |     |                    |     |
|                       |               |        |                           |              |               |       |         |     | -                  |     |
|                       | Pro           | ojects |                           |              |               |       |         |     | x                  |     |
|                       | Nan           | ne     |                           | Statu        | s             | ≜ lte | eration | χ²  |                    |     |
|                       |               |        |                           |              |               |       |         |     |                    |     |
|                       |               |        |                           |              |               |       |         |     |                    |     |
|                       |               |        |                           |              |               |       |         |     |                    |     |
| Refinem               |               |        |                           |              |               |       |         |     |                    |     |
|                       |               |        |                           |              |               |       |         |     |                    |     |
|                       | _             | _      | _                         | _            | _             | _     | _       | _   | -11                |     |
|                       |               |        |                           |              |               |       |         |     |                    |     |
|                       |               |        |                           |              |               |       |         |     |                    |     |
|                       |               |        |                           |              |               |       |         |     |                    |     |

#### Stacked

| Profex 5.2.6                     |           |              |                 |         |     |               |     |
|----------------------------------|-----------|--------------|-----------------|---------|-----|---------------|-----|
| <u>File Edit Vie</u>             | w Project | R <u>u</u> n | <u>R</u> esults | Instrum | ent | <u>T</u> ools | Loc |
|                                  |           | ht hi        |                 | ₿⁄      | G   |               | T,  |
| Projects                         |           |              |                 | 6 ×     |     |               |     |
| Name                             | Status    | ↑ Itera      | ation           | χ²      |     |               |     |
|                                  |           |              |                 |         |     |               |     |
|                                  |           |              |                 |         |     |               |     |
|                                  |           |              |                 |         |     |               |     |
|                                  |           |              |                 | 3       |     |               |     |
|                                  |           |              |                 |         |     |               |     |
|                                  |           |              |                 | :       |     |               |     |
|                                  |           |              |                 | :       |     |               |     |
|                                  |           |              |                 |         |     |               |     |
|                                  |           | _            |                 | :       |     |               |     |
| Plot Ontions                     | Projects  |              |                 |         |     |               |     |
| Plot Options                     | Projects  |              |                 |         |     |               |     |
| Plot Options<br>Refinement Proto | Projects  |              |                 |         |     |               |     |
| Plot Options<br>Refinement Proto | Projects  |              |                 |         |     |               |     |
| Plot Options<br>Refinement Proto | Projects  |              |                 |         |     |               |     |
| Plot Options<br>Refinement Proto | Projects  |              |                 |         |     |               |     |
| Plot Options<br>Refinement Proto | Projects  |              |                 |         |     |               |     |
| Plot Options<br>Refinement Proto | Projects  |              |                 |         |     |               |     |
| Plot Options<br>Refinement Proto | Projects  |              |                 |         |     |               |     |
| Plot Options<br>Refinement Prote | Projects  |              |                 |         |     |               |     |

To re-arrange:

Grab title bar of dock windows with the mouse and drag.

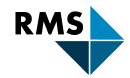

## **Profex User Interface**

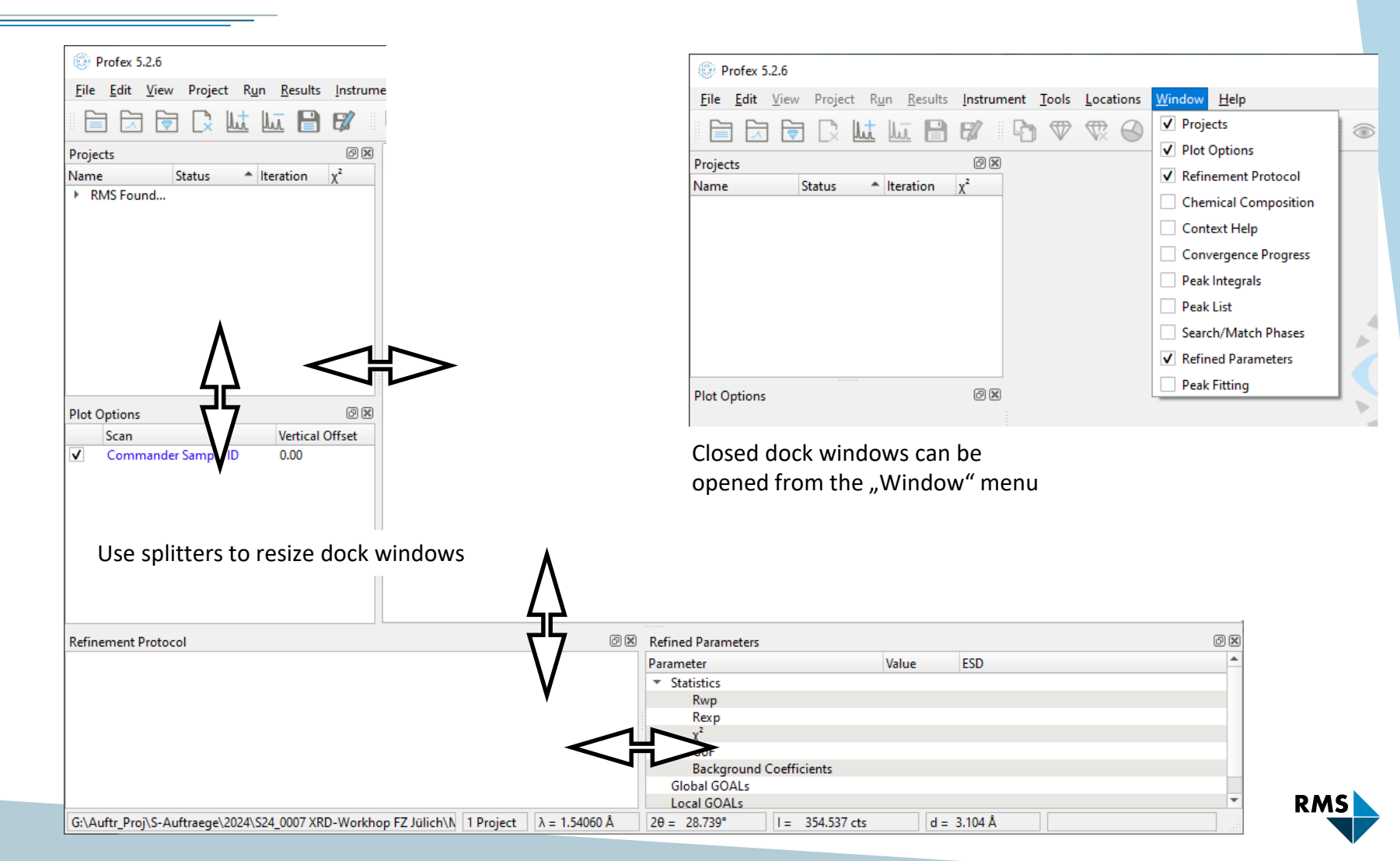

Profex 5.2.6 <u>File E</u>dit <u>V</u>iew Project R<u>u</u>n <u>R</u>esults <u>Instrument Tools Loc</u> Den Text File... Ctrl+O Open Raw Scan File... Ctrl+G 🗑 Open Refinement Project... Ctrl+R Open Project Archive... ht Insert Scans... Ctrl+I Mit. Remove Scan... Ctrl+D Save Save Ctrl+S Save file as... Ctrl+Shift+S Bave all text files in all projects Ctrl+Alt+S **Recent Graph Files** Recent Text Files Print... Ctrl+P Print all Graphs... Ctrl+Shift+P Export all Graphs to SVG... Close Project Ctrl+W Close All Projects Ctrl+Shift+W Import Structure File... Scan Batch Conversion... Save Batch Refinement Script... 🛉 Quit Ctrl+O Refinement Protocol

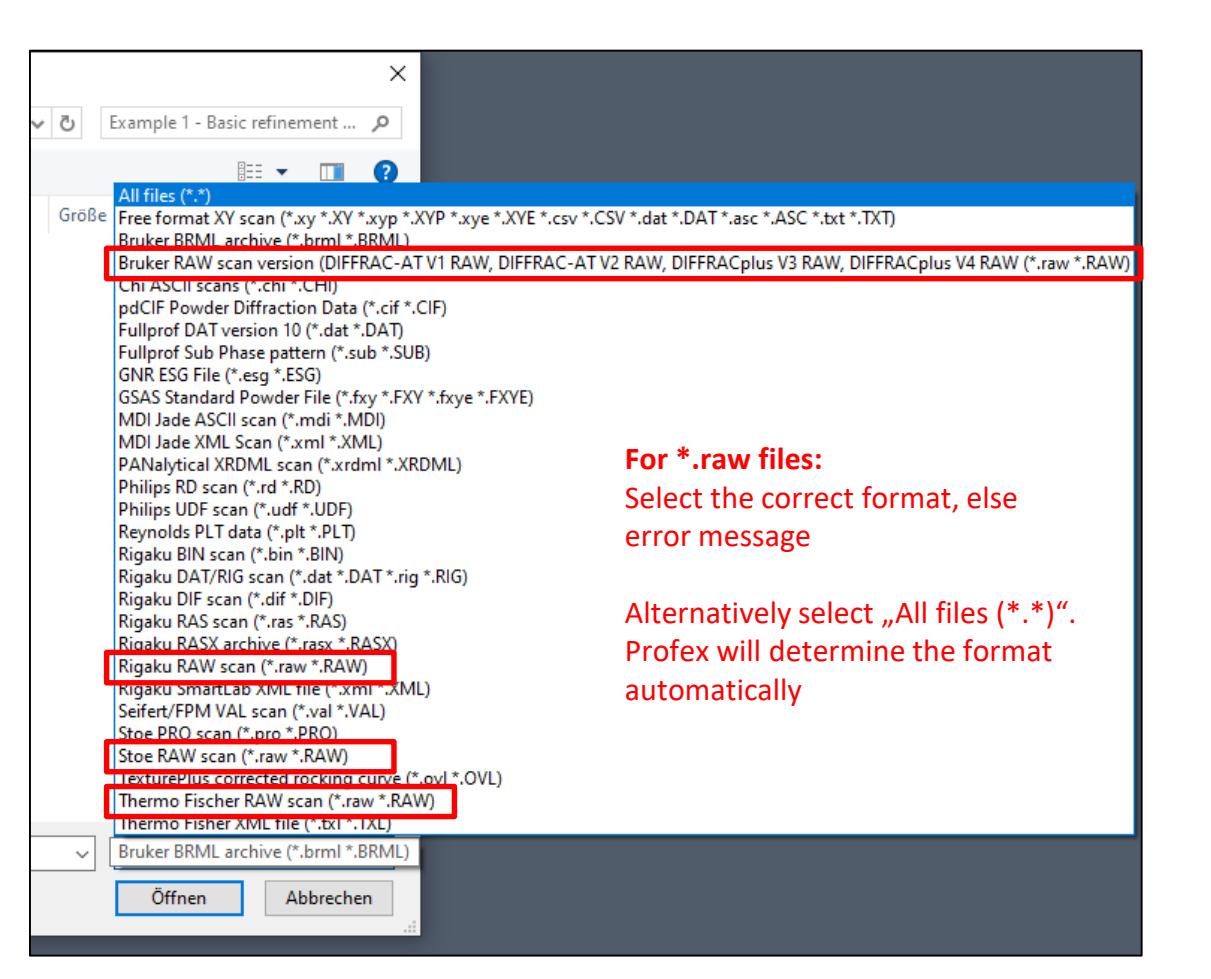

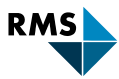

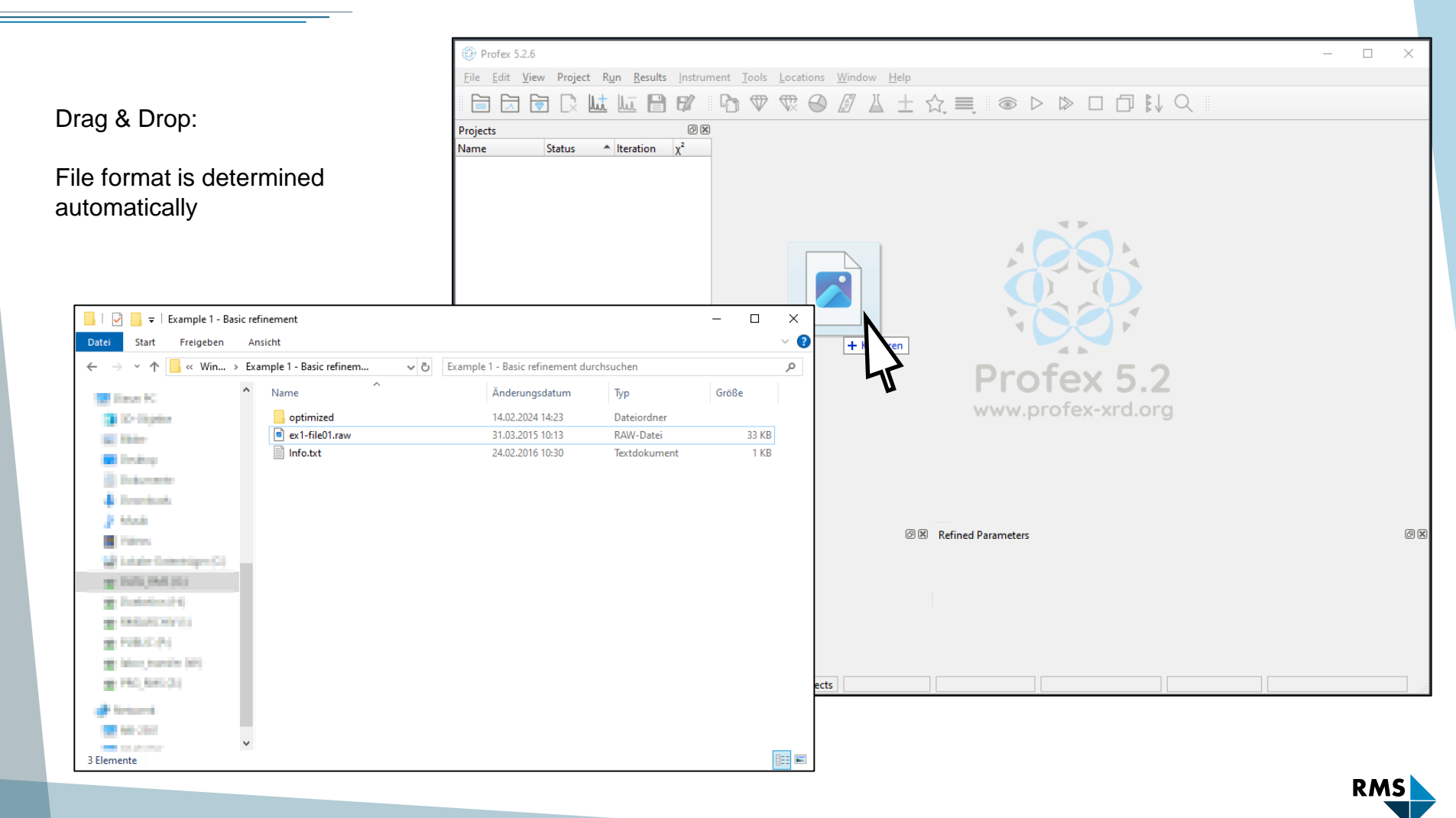

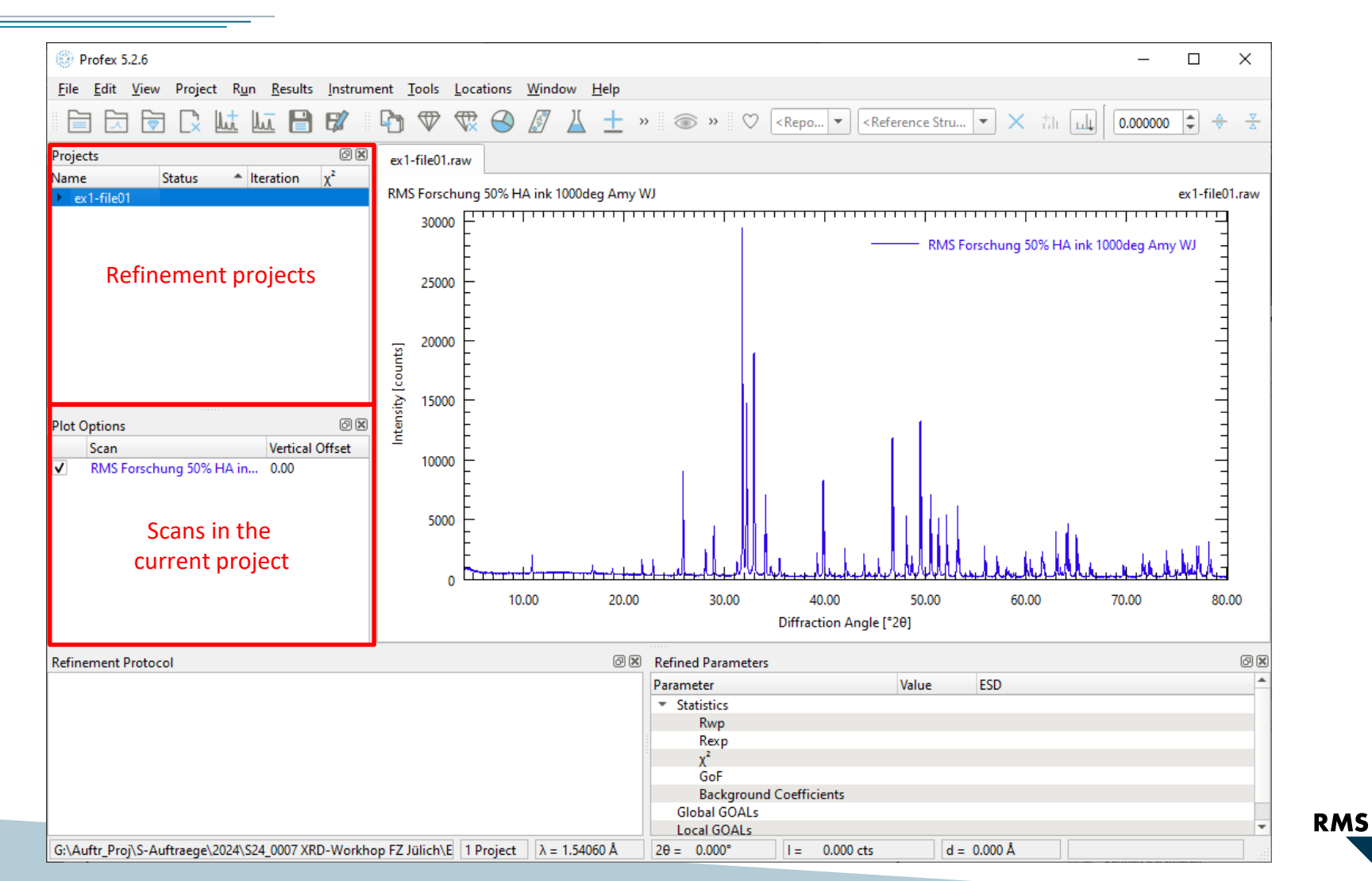

8

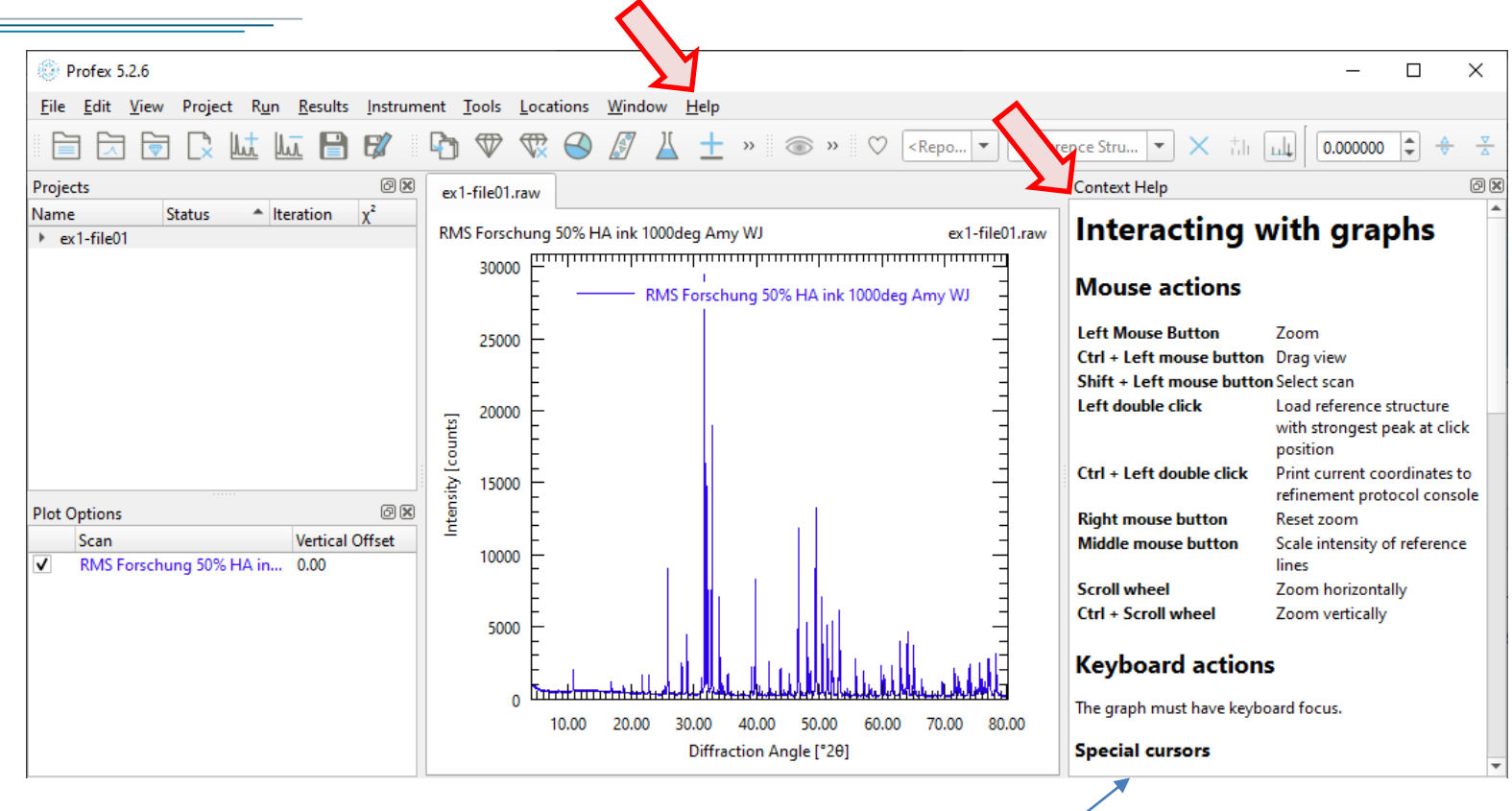

"Help  $\rightarrow$  Mouse and Keyboard commands"

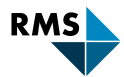

# **Phase Identification**

3 Different approaches to phase identification in Profex

- ✤ 1: Double-click strongest peak

  - Can be unreliable
  - Only searches internal database (~1000 phases)
- ✤ 2: Run full-pattern search-match in Profex
  - Slow

  - Only searches internal database (~1000 phases)
- ✤ 3: Run peak detection in Profex, import peak list to other search-match software
  - Can be slow
  - Requires other software
  - ✤ Searches COD or ICDD database (> 400'000 phases)

# Phase Identification: Double Click on Strongest Peak

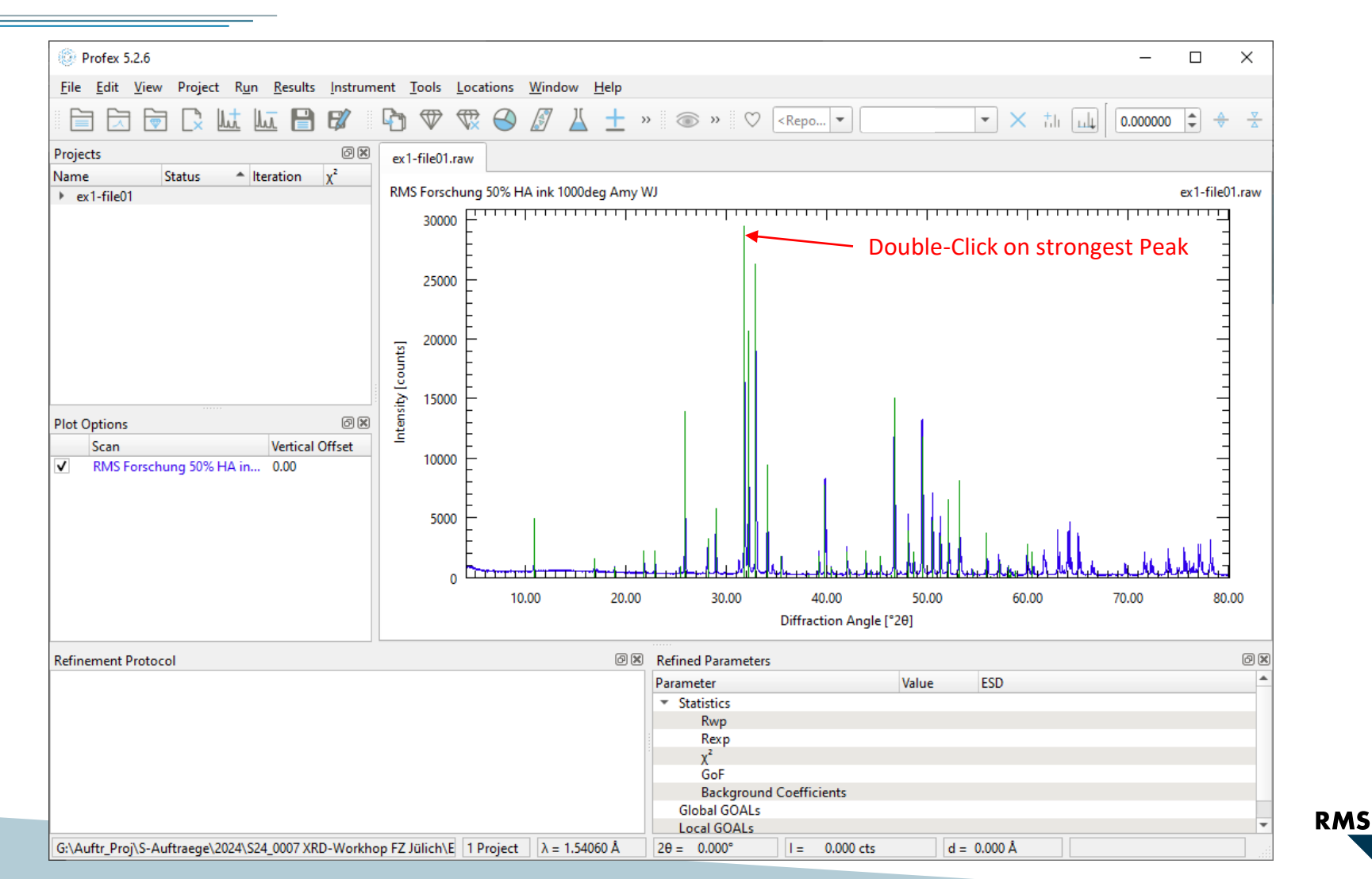

# Phase Identification: Double Click on Strongest Peak

Best matching phases are also shown in Search-Match module:

Window

→ Search/Match Phases  $\rightarrow$  Results

Refinement Protocol

Clicked at d=2.81534

2: HAP.STR (0.0001)

Best matching phases:

5: Apatite-O.str (0.0001)

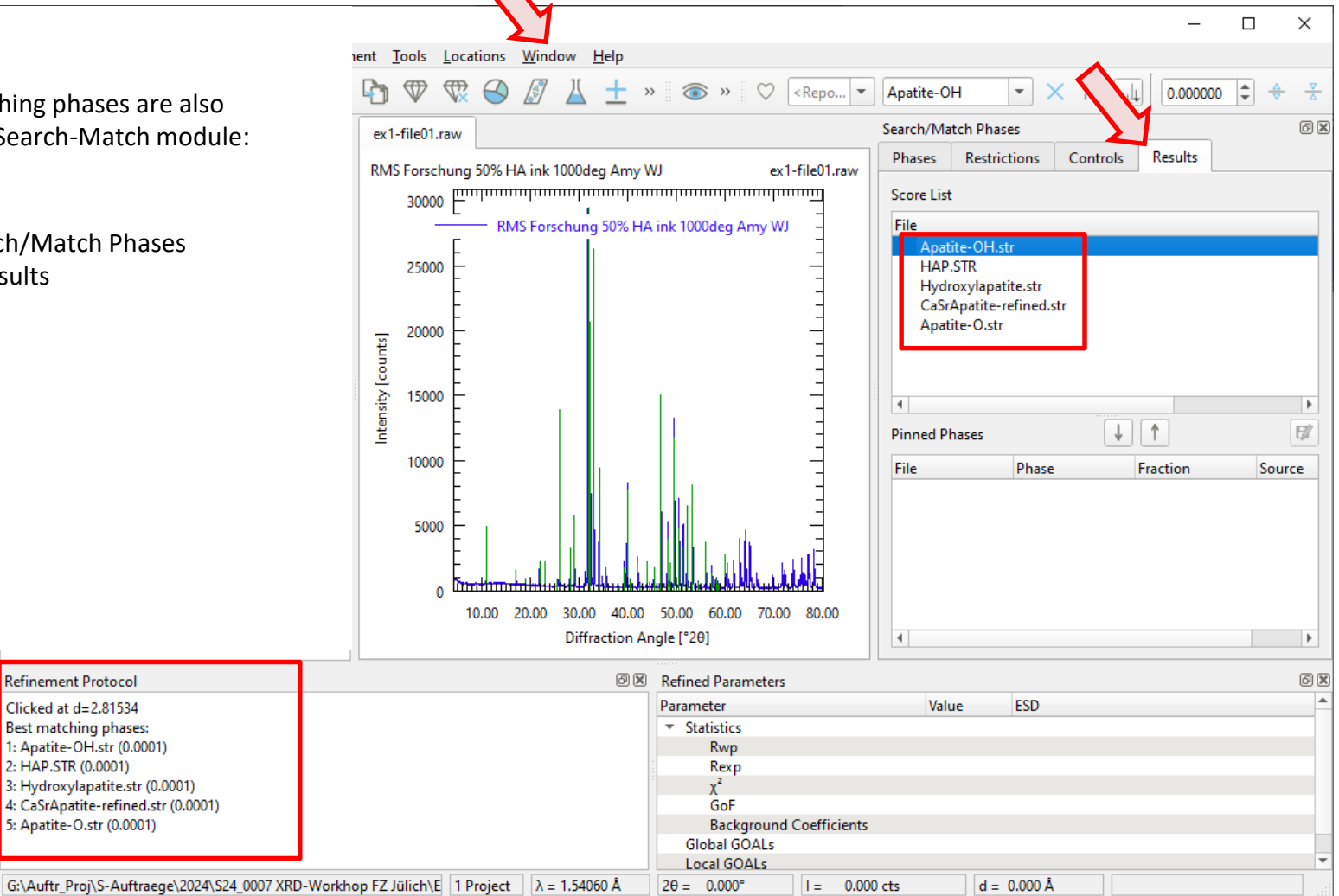

RMS

# Phase Identification: Double Click on Strongest Peak

Limit the search to a sub-directory to improve the hit rate

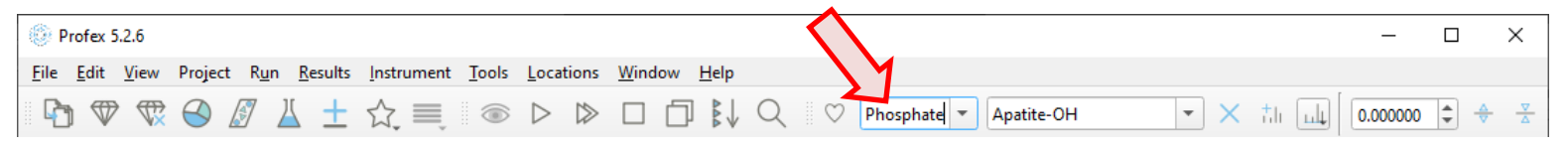

Double-click phase identification is often good enough to identify the strongest phase.

If not: Use Search/Match Module (Window  $\rightarrow$  Search/Match Phases)

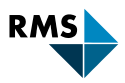

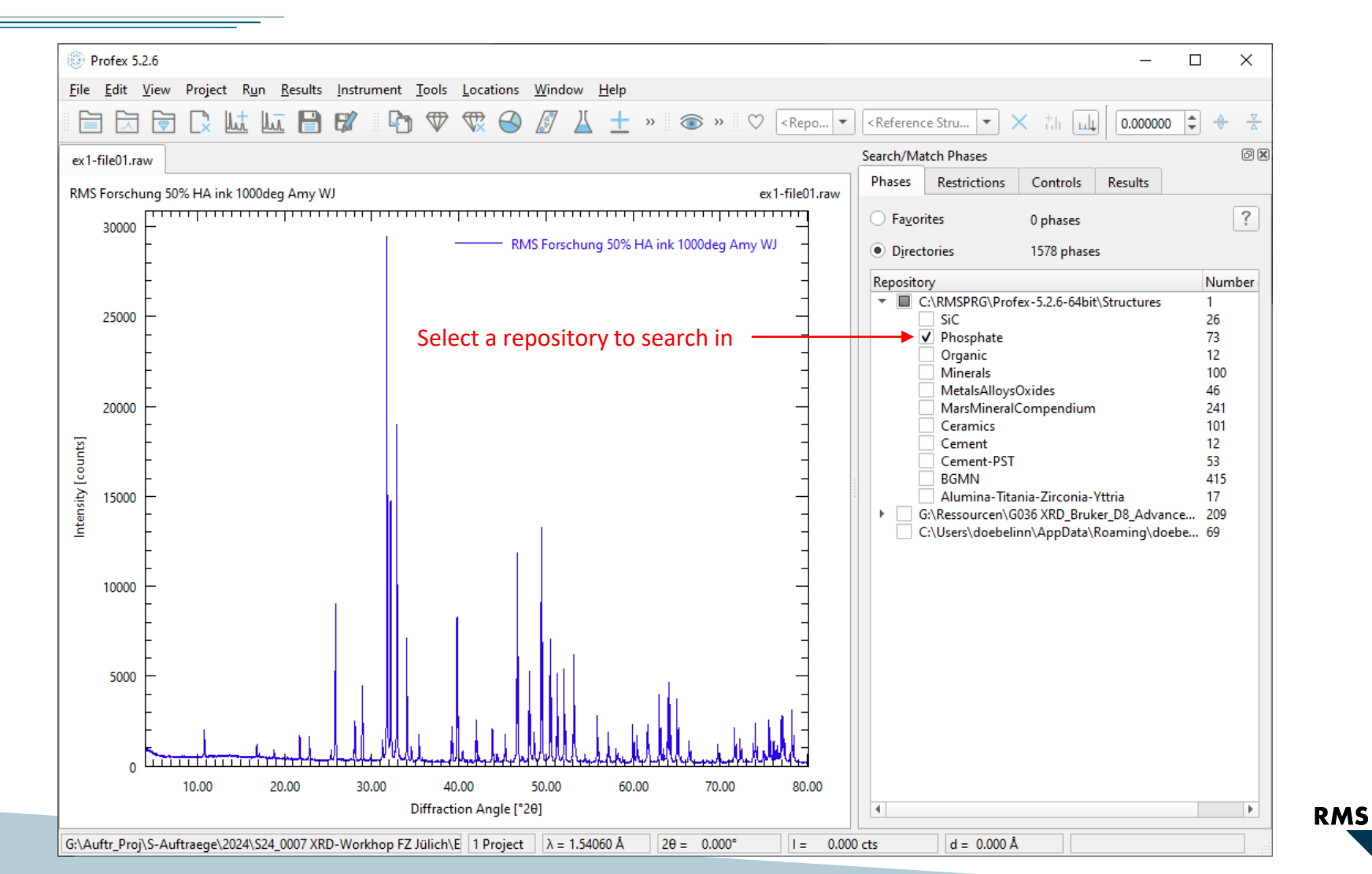

14

| Profex 5.2.6                                                                                                    | – 🗆 X                                                                                                    |
|----------------------------------------------------------------------------------------------------|----------------------------------------------------------------------------------------------------|
| <u>F</u> ile <u>E</u> dit <u>V</u> iew Project R <u>u</u> n <u>R</u> esults <u>I</u> nstrument <u>T</u> ools <u>L</u> ocations <u>W</u> indow <u>H</u> elp                                                                      |                                                                                                    |
| 📄 🗔 🗟 🕼 🛄 🚰 🕼 🕼 🦁 🥵 🎯 🖉 👗 ± » 🚳 » ♡ <repo td="" 🕶<=""><td><math display="block"> \hline  \textbf{<reference \checkmark="" \qquad="" \textbf{+}="" \textbf{+}<="" \textbf{-}="" math="" stru}=""></reference></math></td></repo> | $ \hline  \textbf{$                                                                                                    |
| ex1-file01.raw                                                                                                    | Search/Match Phases                                                                                                    |
| RMS Forschung 50% HA ink 1000deg Amy WJ ex1-file01.raw                                                                                                    | Phases Restrictions Controls Results                                                                                                    |
| 30000 - RMS Forschung 50% HA ink 1000deg Amy WJ                                                                                                    | 1 2 3 4 5 6 7 8 9 10 11 12 13 14 15 16 17 18<br>1 H<br>2 Li Be<br>B C N O F Ne                                                                                                    |
| 25000 No Restrictions                                                                                                    | 3         Na          AI         Si         P         S         CI         Ar           4         K         Ca         Sc         Ti         V         Cr          Fe         Co         Ni         Cu         Zn         Ga         Ge         As         Se         Br         Kr           5         Rb         Sr         Y         Zr         Nb          Tc         Ru         Rh         Pd         Ag         Cd         In         Sn         Sb         Te         I         Xe           6         Cs         Ba         *         Lu         Hf         Ta         W         Re         Os         Ir         Pt         Au         Hg         Ti         Pb         Bi         Po         At         Rn |
| 20000                                                                                                    | 7 Fr Ra <sup>**</sup><br>L * La Ce Pr Nd Eu Gd Tb Dy Ho Er Tm Yb<br>A ***Ac Th Pa U Np Pu Bk Cf<br>Change all                                                                                                    |
|                                                                                                    | Optional At least one Discard optional                                                                                                    |
|                                                                                                    |                                                                                                    |
| 10.00 20.00 30.00 40.00 50.00 60.00 70.00 80.00                                                                                                    |                                                                                                    |
| Diffraction Angle [°20]                                                                                                    |                                                                                                    |
| G:\Auftr_Proj\S-Auftraege\2024\S24_0007 XRD-Workhop FZ Jülich\E 1 Project λ = 1.54060 Å 2θ = 69.241° I = 11390                                                                                                    | ).325 cts d = 1.356 Å                                                                                                    |

RMS

| ()<br>F      | Profex 5.2.6             | j                                                                                                    |                                       | – 🗆 🗙            |
|--------------|--------------------------|----------------------------------------------------------------------------------------------------|---------------------------------------|------------------|
| <u>F</u> ile | <u>E</u> dit <u>V</u> ie | ew Project R <u>u</u> n <u>R</u> esults <u>I</u> nstrument <u>T</u> ools <u>L</u> ocations <u>W</u> indow <u>H</u> elp |                                       |                  |
|              |                          | 🗟 🗋 🚾 🔚 🕼 🏷 🐨 🏶 🖉 👗 🛨 » 🚳 » 🛇<br><br><br><br>                                                                          | Reference Stru 💌 🗙 🗄                  | 0.000000         |
| ex1-         | -file01.raw              |                                                                                                    | Search/Match Phases                   | Ø                |
| RMS          | S Forschung              | g 50% HA ink 1000deg Amy WJ ex1-file01.raw                                                                             | Phases Restrictions Controls Re       | sults            |
|              | 30000 🗄                  |                                                                                                    | Instrument:                           |                  |
|              | -                        | RMS Forschung 50% HA ink 1000deg Amy WJ                                                                                | Instrument configuration              | RMS-D8-ADS-15- 🔻 |
|              | F                        |                                                                                                    | Characteristic radiation              | CU 💌             |
|              | 25000                    | IMPORTANT: Adjust controls:                                                                                            | ○ Synchrotron radiation               | 0.0182100 nm     |
|              | Ę                        |                                                                                                    | Refinement:                           |                  |
|              | E                        | Instrument: RMS-D8-ADS-15-LynxEyeXE                                                                                    | Number of iterations                  | 10 \$            |
|              | 20000 -                  | Characteristic Radiation: CU                                                                                           | ✓ Minimum angle                       | 10.00            |
| ts           | F                        | Angular range: Include the first peak                                                                                  | V Maximum angle                       | 41.00            |
| coun         | E                        | Include the strongest peaks                                                                                            |                                       | 40.              |
| sity [       | 15000 -                  |                                                                                                    | Set number of background coefficients | 10               |
| Inter        | F                        |                                                                                                    | Unit cell variability                 | Strict *         |
|              | E                        |                                                                                                    | Allow anisotropic parameters          |                  |
|              | 10000 -                  |                                                                                                    | Refine sample height displacement     |                  |
|              | Ę                        |                                                                                                    | Sample properties:                    |                  |
|              | 5000                     |                                                                                                    | Crystallinity                         | High 👻           |
|              |                          |                                                                                                    |                                       |                  |
|              | 0 4                      | 10.00 20.00 30.00 40.00 50.00 60.00 70.00 80.00                                                                        |                                       |                  |
|              |                          | Diffraction Angle [°20]                                                                                                |                                       |                  |
| G:\A         | uftr_Proj\S-             | -Auftraege\2024\S24_0007 XRD-Workhop FZ Jülich\Ε 1 Project λ = 1.54060 Å 2θ = 0.000° 1 = 0.00                          | 00 cts d = 0.000 Å                    |                  |

RMS

| Profex 5.2.6                                                                                                    | – 🗆 X                                                                                                    |
|----------------------------------------------------------------------------------------------------|----------------------------------------------------------------------------------------------------|
| <u>File E</u> dit <u>V</u> iew Project R <u>u</u> n <u>R</u> esults <u>I</u> nstrument <u>T</u> ools <u>L</u> ocations <u>W</u> indow <u>H</u> elp                                                     |                                                                                                    |
| 📄 🗔 🖻 🗋 🔟 🛄 🖶 🕼 🌮 🐨 🏵 🖉 👗 ± » 💿 » ♡ <repo< td=""><td><math display="block"> (\textbf{Reference Stru} \bullet) \times (\textbf{h}) (\textbf{0.00000} \bullet) \bullet (\textbf{v}) </math></td></repo<> | $ (\textbf{Reference Stru} \bullet) \times (\textbf{h}) (\textbf{0.00000} \bullet) \bullet (\textbf{v}) $ |
| ex1-file01.raw Run Search-Match                                                                                                    | Search/Match Phases                                                                                       |
| RMS Forschung 50% HA ink 1000deg Amy WJ ex1-file01.rr                                                                                                    | aw Phases Restrictions Controls Results                                                                   |
|                                                                                                    | Instrument:                                                                                               |

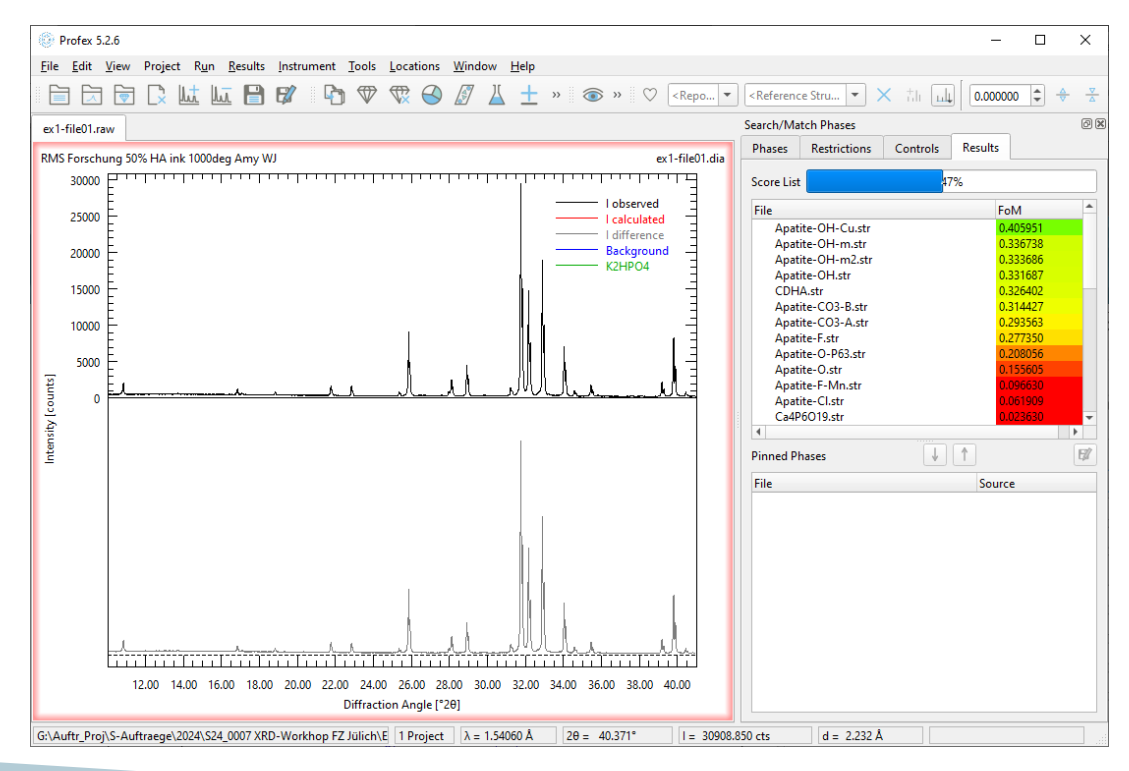

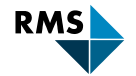

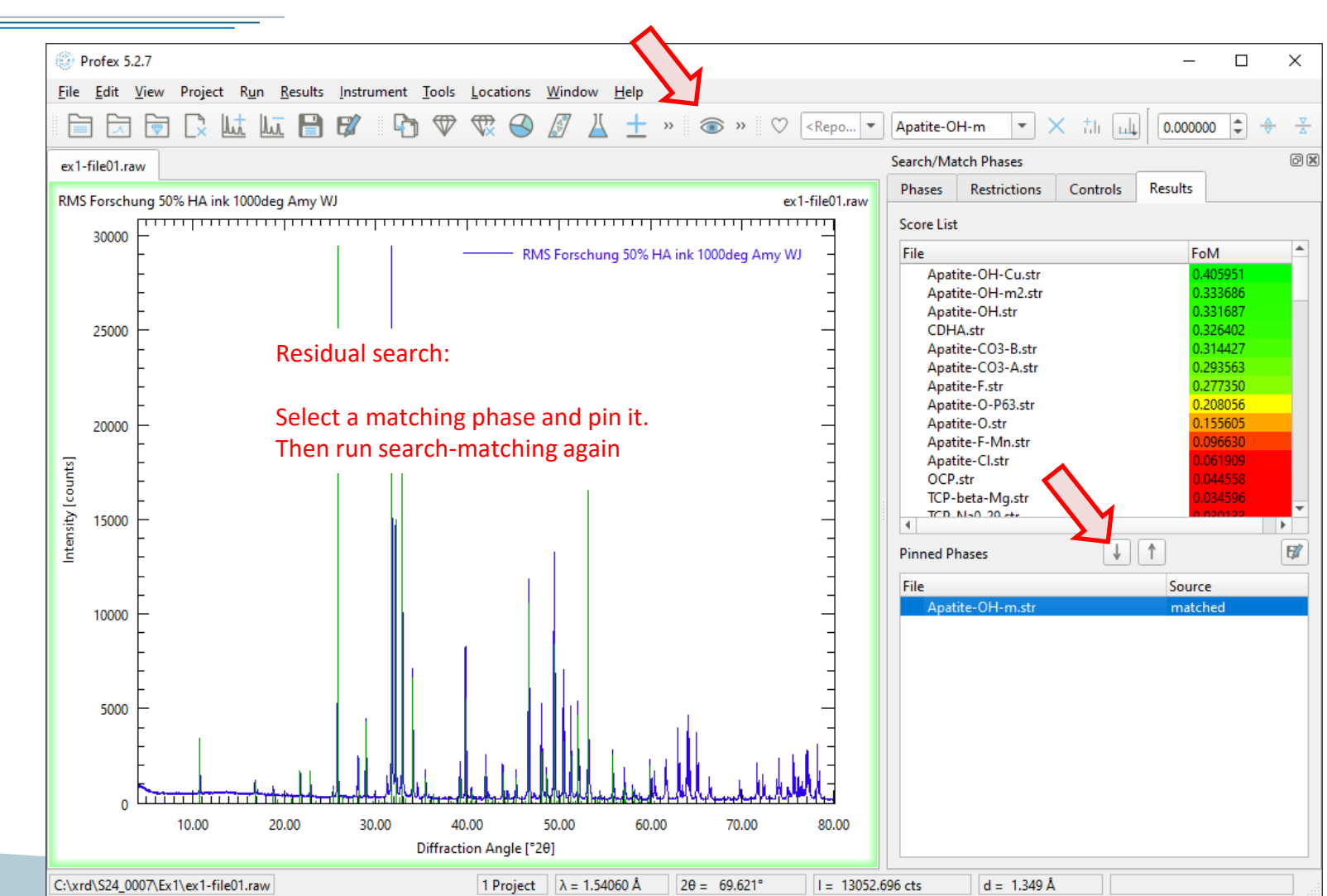

RMS

# Full-Pattern Search/Match Module

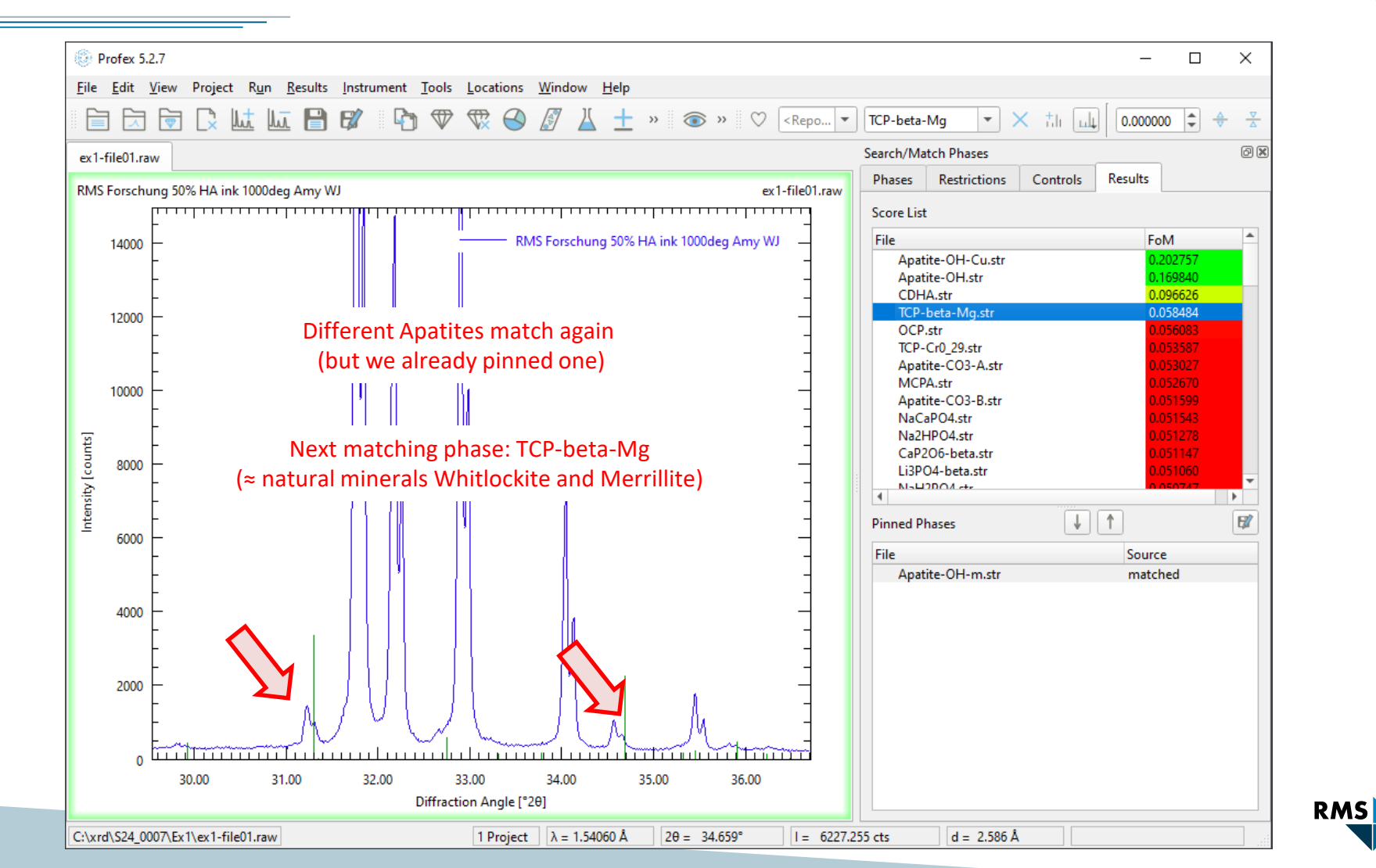

#### Preview: Create Rietveld Refinement Project

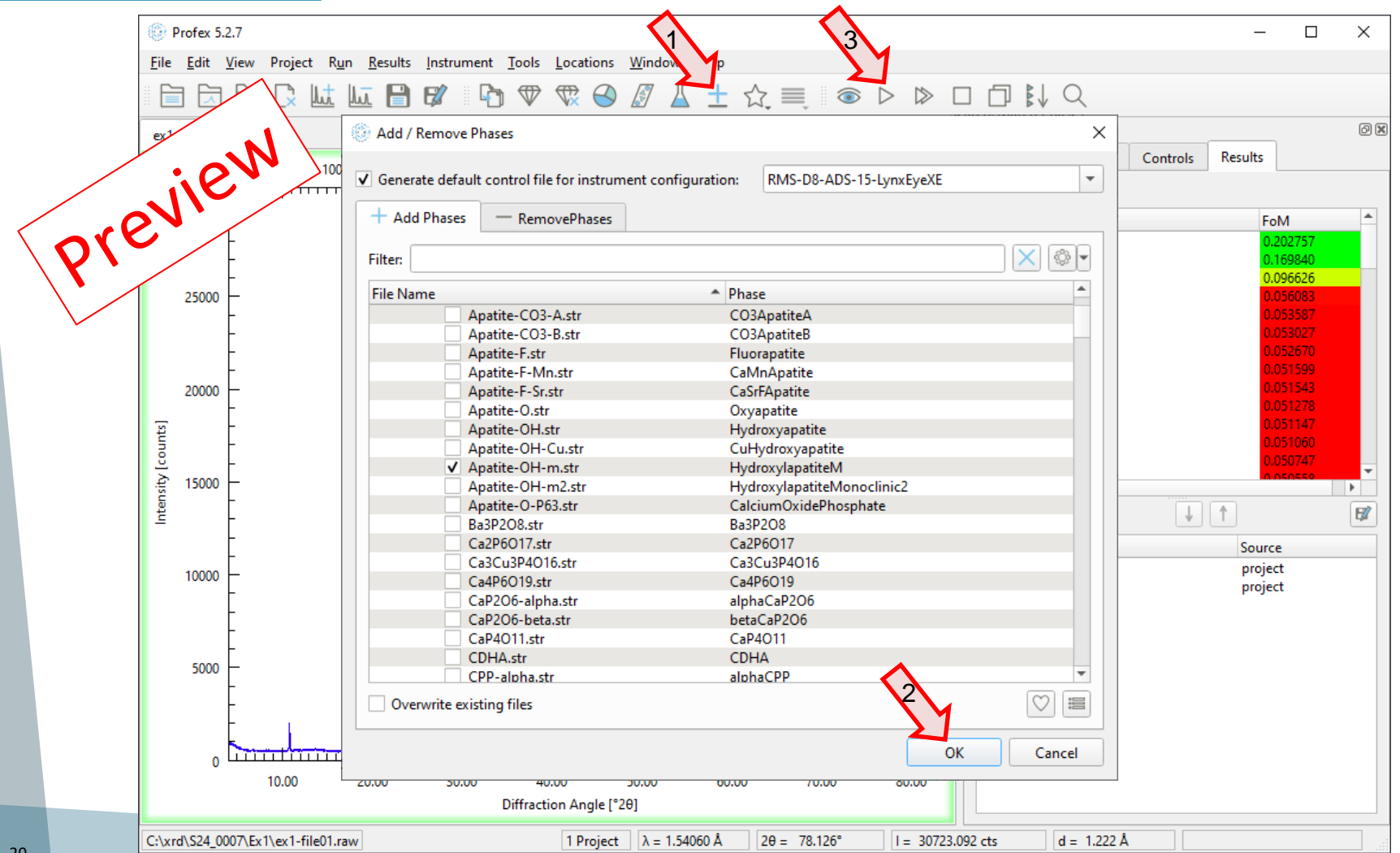

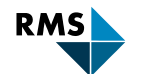

#### Preview: Rietveld Refinement

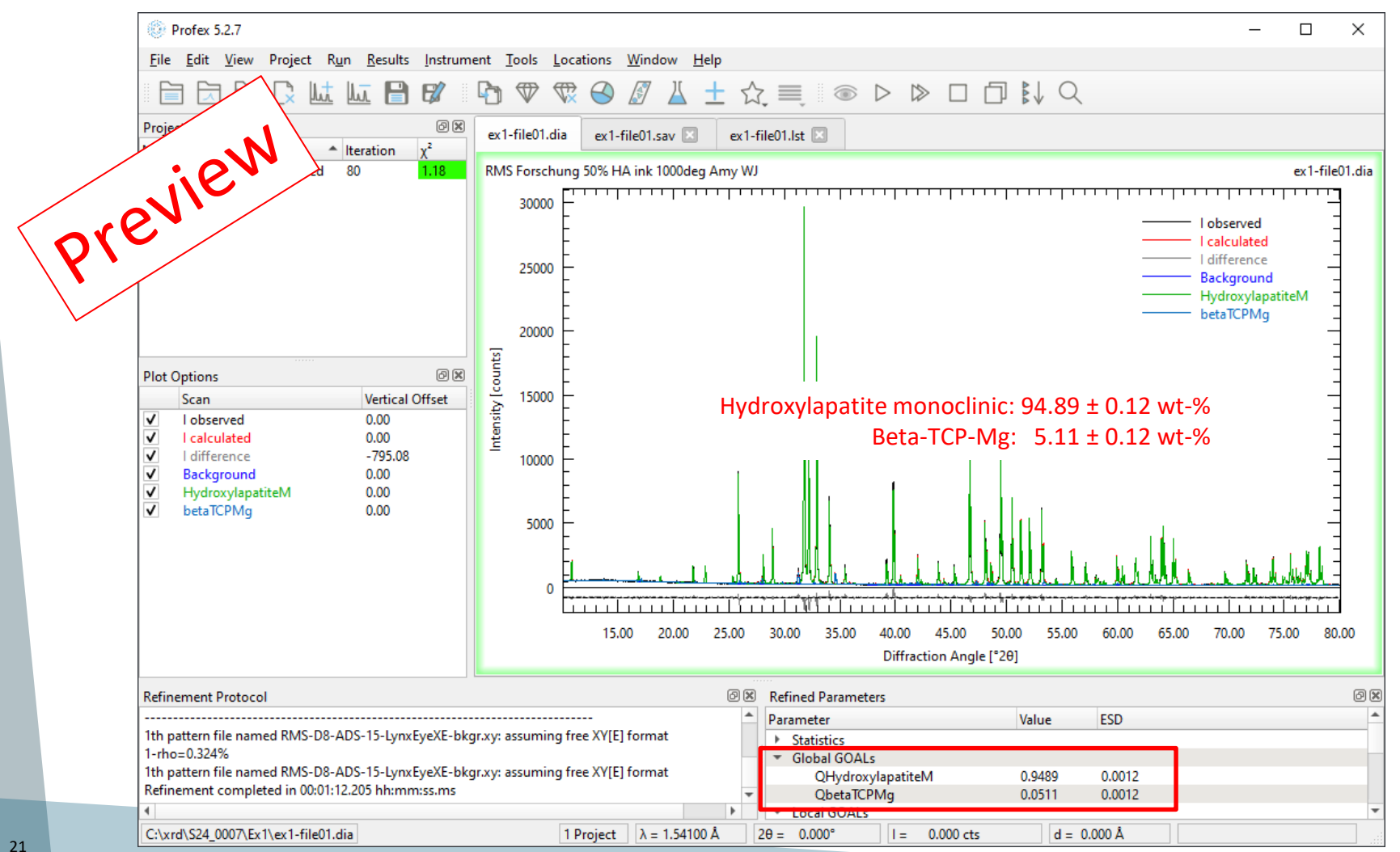

RMS

# Search-Match with 3rd Party Software

Use 3<sup>rd</sup>-party search/match software to search in large databases:

- 1. Run peak detection in Profex (extremely reliable, but slow)
- 2. Export peak list
- 3. Import peak list in 3<sup>rd</sup>-party software
- 4. Run search/match on large database

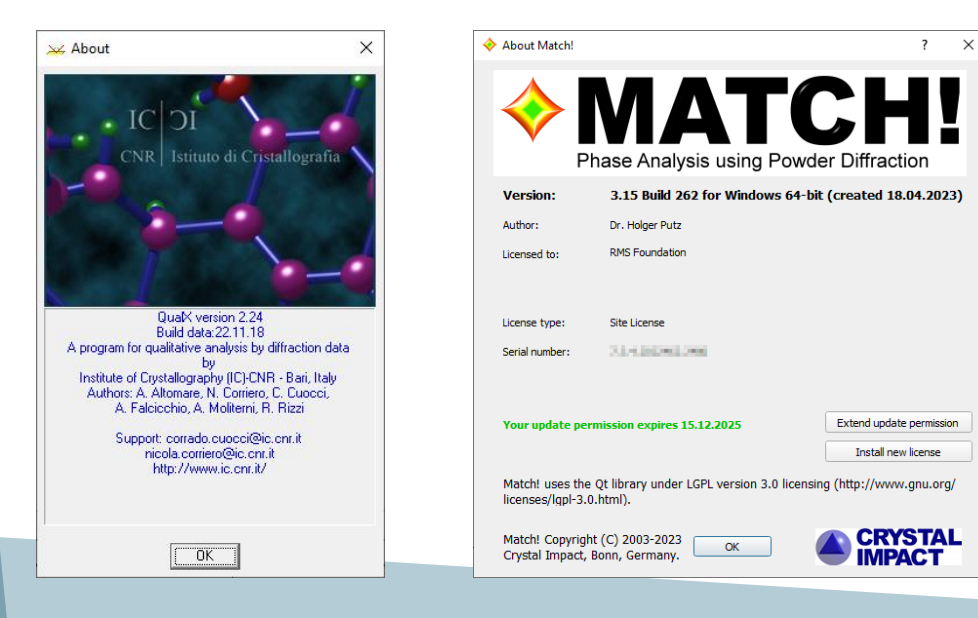

2 different Structure Databases

#### Crystallography Open Database (COD) http://www.crystallography.net/cod Open access

ICDD PDF-4+ https://www.icdd.com/pdf-4-minerals/ Commercial

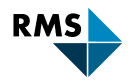

# Peak Detection

| Profex 5.2.7                                                   |                                                                                                    |                      |                                                          | - 0                          | ×          |
|----------------------------------------------------------------|----------------------------------------------------------------------------------------------------|----------------------|----------------------------------------------------------|------------------------------|------------|
| <u>File Edit View Pro</u>                                      | ject R <u>u</u> n <u>R</u> esults <u>I</u> nstrument <u>T</u> ools <u>L</u> ocations <u>W</u> indow <u>H</u> elp |                      |                                                          |                              |            |
|                                                                | : Lut Lut 🕒 🕼 🕞 🐨 🐨 🚱 🖉 👗 🛨 5                                                                                    | ≿,≣, ® ⊳ ⊳ [         |                                                          |                              |            |
| ex1-file01.raw                                                 |                                                                                                    |                      | Peak List                                                |                              | ð×         |
| RMS Forschung 50% H                                            | A ink 1000deg Amy WJ                                                                                             | ex1-file01.raw       | Phases: All phases                                       | - 🔍 🗋                        | <b>Y</b> ? |
| 30000                                                          | RMS Forschung 50% HA                                                                                             | ink 1000deg Amy WJ   | Phase h k I An                                           | igle (°2θ) d (ni             | n) Inte    |
| 25000                                                          | Select Instrument Configuration                                                                                  | × –                  | 1. Open peak list                                        |                              |            |
| 20000 -<br>1<br>1<br>1<br>1<br>1<br>1<br>1<br>1<br>1<br>1<br>1 | Instrument Configuration File RMS-D8-ADS-15-Glass-LynxEyeXE<br>Wavelength                                        |                      | (Window → Pea<br>2. Run → Peak det<br>3. Select instrume | ak List)<br>ection<br>nt and |            |
| 15000 L<br>15000 L<br>L<br>L                                   | Characteristic     CU     Synchrotron     0.070000 nm                                                            | • •                  | wavelength                                               |                              |            |
| 10000                                                          | ОК                                                                                                    | Cancel               |                                                          |                              |            |
| , L.                                                           | marine the shall a shall be a below when the                                                                     | Mun marker kolel     |                                                          |                              |            |
| 10.0                                                           | 0 20.00 30.00 40.00 50.00 60.00                                                                                  | 70.00 80.00          |                                                          |                              |            |
|                                                                | Diffraction Angle ["20]                                                                                          |                      | •                                                        |                              | Þ          |
| Refinement Protocol                                            |                                                                                                    |                      |                                                          |                              | 0 ×        |
|                                                                |                                                                                                    |                      |                                                          |                              |            |
| C:\xrd\S24_0007\Ex1\ex                                         | 1-file01.raw 1 Project λ = 1.54060 Å                                                                             | 2θ = 0.000° I = 0.00 | 0 cts d = 0.000 Å                                        |                              |            |

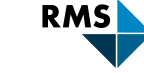

23

# Peak Detection

| Bull 517                                                                                                    |                                                                                    |
|----------------------------------------------------------------------------------------------------|------------------------------------------------------------------------------------|
| Protex 5.2.7                                                                                                    | - U .                                                                              |
| <u>File Edit V</u> iew Project R <u>un R</u> esults Instrument <u>T</u> ools <u>L</u> ocations <u>W</u> indow <u>H</u> elp                                                                                                    |                                                                                    |
|                                                                                                    |                                                                                    |
| ex1-file01.raw                                                                                                    | Peak List                                                                          |
| RMS Forschung 50% HA ink 1000deg Amy WJ                                                                                                    | ex1-file01.raw Phases: All phases 💌 🕲 🍸                                            |
|                                                                                                    | Phase h k l Angle (°20) d (nm                                                      |
| - RMS Forschung 50% HA ink 1000deg Amy W (ex Fine) in<br>RMS Forschung 50% HA ink 1000deg Amy WJ peak data ()                                                                                                    | 0 - 11 RMS Forschung 0 0 0 25.8696 0.3                                             |
|                                                                                                    | 12 RMS Forschung 0 0 0 26.6806 0.3                                                 |
|                                                                                                    | 13         RMS Forschung         0         0         0         27.6079         0.3 |
| 4000                                                                                                    | 14 RMS Forschung 0 0 0 27.9768 0.3                                                 |
| Add missed peaks by                                                                                                    | 15 RMS Forschung 0 0 0 28.1186 0.3                                                 |
| and a second second se | 16 RMS Forschung 0 0 0 28.9337 0.3                                                 |
|                                                                                                    | 17 RMS Forschung 0 0 0 29.8178 0.2                                                 |
| 2000 -                                                                                                    | 18 RMS Forschung 0 0 0 31.2298 0.2                                                 |
|                                                                                                    | 19         RMS Forschung         0         0         0         31.7733         0.2 |
|                                                                                                    | 20 RMS Forschung 0 0 0 32.1863 0.2                                                 |
| Emmand Marken Marken                                                                                                    | 21 RMS Forschung 0 0 0 32.9108 0.2                                                 |
|                                                                                                    | 22 RMS Forschung 0 0 0 34.0566 0.2                                                 |
| 30.50 31.00 31.50 32.00 32.50 33.00 33.50 34.00 34.50 3<br>Diffraction Angle [*20]                                                                                                    | 23 RMS Forschung 0 0 0 34.5837 0.2                                                 |
|                                                                                                    |                                                                                    |
| Refinement Protocol                                                                                                    |                                                                                    |
| terminating fast startup peak scanning                                                                                                    |                                                                                    |
| closing iteration                                                                                                    |                                                                                    |
| 2theta=31.229806 I=2035.453764 d=2.861753                                                                                                    |                                                                                    |
| C:\xrd\S24 0007\Ex1\ex1-file01.raw 1 Project λ = 1.54060 Å 2θ = 0.000°                                                                                                    | l = 0.000 cts d = 0.000 Å                                                          |

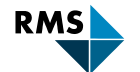

24

# Export Peak List

| Profex 5.2.7                          |                                                                                                    | – 🗆 X                                     |
|---------------------------------------|----------------------------------------------------------------------------------------------------|-------------------------------------------|
| <u>F</u> ile <u>E</u> dit <u>V</u> ie | w Project R <u>u</u> n <u>R</u> esults <u>I</u> nstrument <u>T</u> ools <u>L</u> ocations <u>W</u> indow <u>H</u> elp                                 |                                           |
|                                       | ラ [> [⊥ [⊥ 🕒 🕼 🕼 🏶 🕼 🖉 🎽 🛓 ± ☆ 🛒 💿 ▷ ▷ 🗆 🗇 🔛 🔍                                                                                                    |                                           |
| ex1-file01.raw                        | Peak List                                                                                                    | ØX                                        |
| RMS Forschung                         | 50% HA_ink 1000deo Amy WI Phases: All phases: All phases:                                                                                             | s 🗸 🖓 🍸                                   |
| E E                                   | Save hkl list to CSV X                                                                                                    | Apply filters to other projects           |
| 6000                                  | $\leftarrow \rightarrow \checkmark \uparrow \bigcirc \ll xrd \rightarrow S24\ 0007 \rightarrow Ex1 \qquad \checkmark \textcircled{0}$ Ex1 durchsuchen | h k I Angle (°24 📝 Save peak data to file |
| L F                                   |                                                                                                    | 0 0 0 25.86 — Remove selected peak        |
| 5000                                  | Organisieren 🔻 Neuer Ordner                                                                                                    | 0 0 0 26.68 💭 Reload data from disk       |
| F                                     | Es wurden keine Suchergebnisse gefunden.                                                                                                    | 0 0 0 27.60 Elear selection               |
| 4000 E                                |                                                                                                    | 0 0 0 27.9768 0.318                       |
| 4000 -                                |                                                                                                    | 0 0 0 28 1186 0 317                       |
| <u> </u>                              | ******                                                                                                    |                                           |
| 1.5 3000 -                            | Select file format d values (* dif * DIE)                                                                                                    | 0 0 0 28.9337 0.308                       |
| 트                                     | Select file format "u values ( .uli .bir)                                                                                                    | 0 0 0 29.8178 0.299                       |
| 2000                                  |                                                                                                    | 0 0 0 31.2298 0.286                       |
| E                                     |                                                                                                    | 0 0 0 31.7733 0.281.                      |
| 1000                                  |                                                                                                    | 0 0 0 32.1863 0.277                       |
|                                       |                                                                                                    | 0 0 0 32 9108 0.271                       |
|                                       | teiname: ex1-file01.dif                                                                                                    |                                           |
| 0 "                                   | 30.50 Dateityp: d values (*.dif *.DIF)                                                                                                    | 0 0 0 34.0000 0.203                       |
|                                       |                                                                                                    | 0 0 0 34.5837 0.259                       |
| D-Ground Deat                         | ∧ Ordner ausblenden <u>Speichern</u> Abbrechen                                                                                                    |                                           |
| Q=956.81                              |                                                                                                    |                                           |
| terminating fast                      | startup peak scanning                                                                                                    |                                           |
| Peak detection                        | ompleted in 00:00:11.907 hh:mm:ss.ms                                                                                                    |                                           |
| 2theta=31.22980                       | 6 l=2035.453764 d=2.861753                                                                                                    |                                           |
| C:\xrd\S24_0007                       | \Ex1\ex1-file01.raw 1 Project λ = 1.54060 Å 2θ = 34.354° 1 = 3697.741 cts d = 2                                                                       | 2.608 Å                                   |

#### Importing Peak List in QualX2

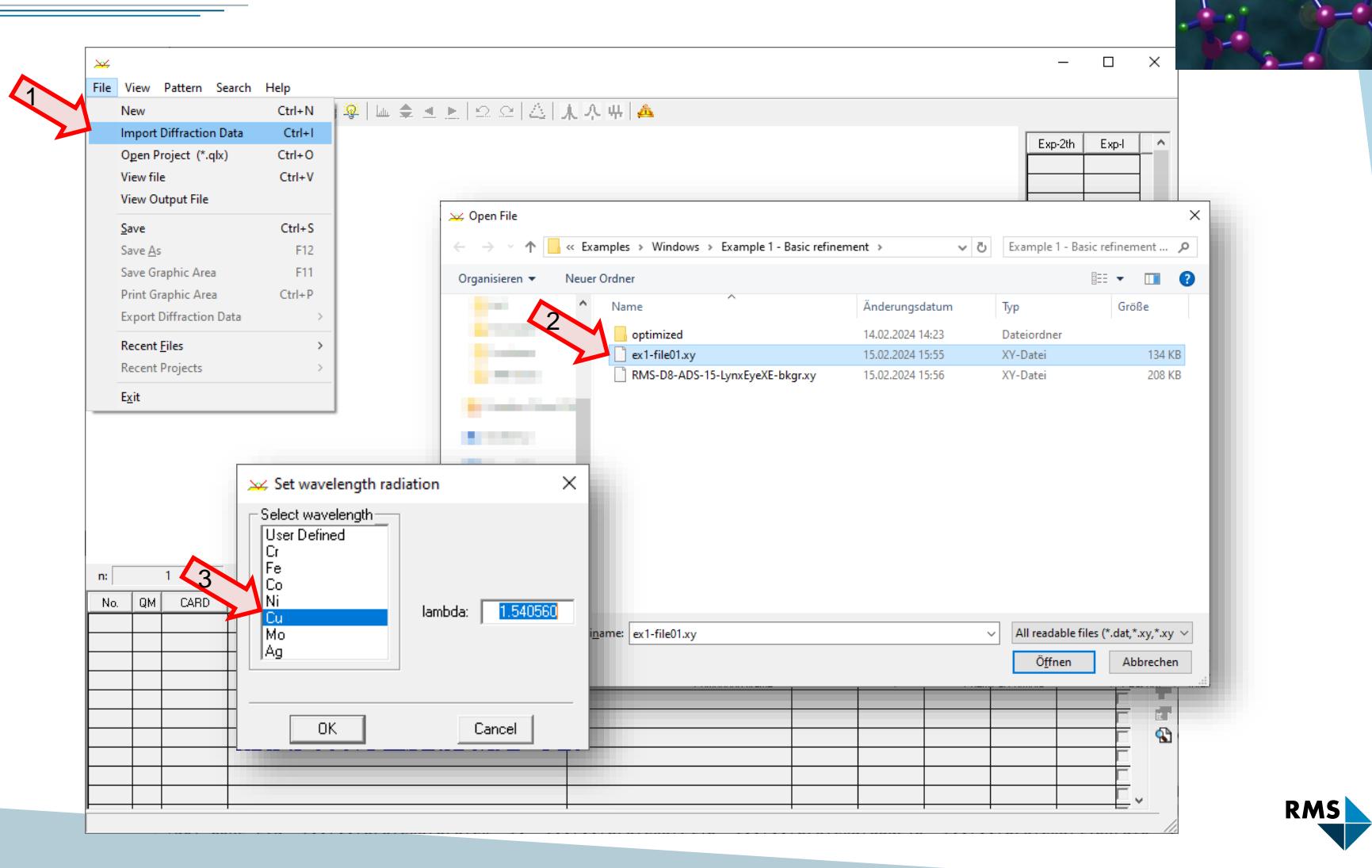

# Importing Peak List in QualX2

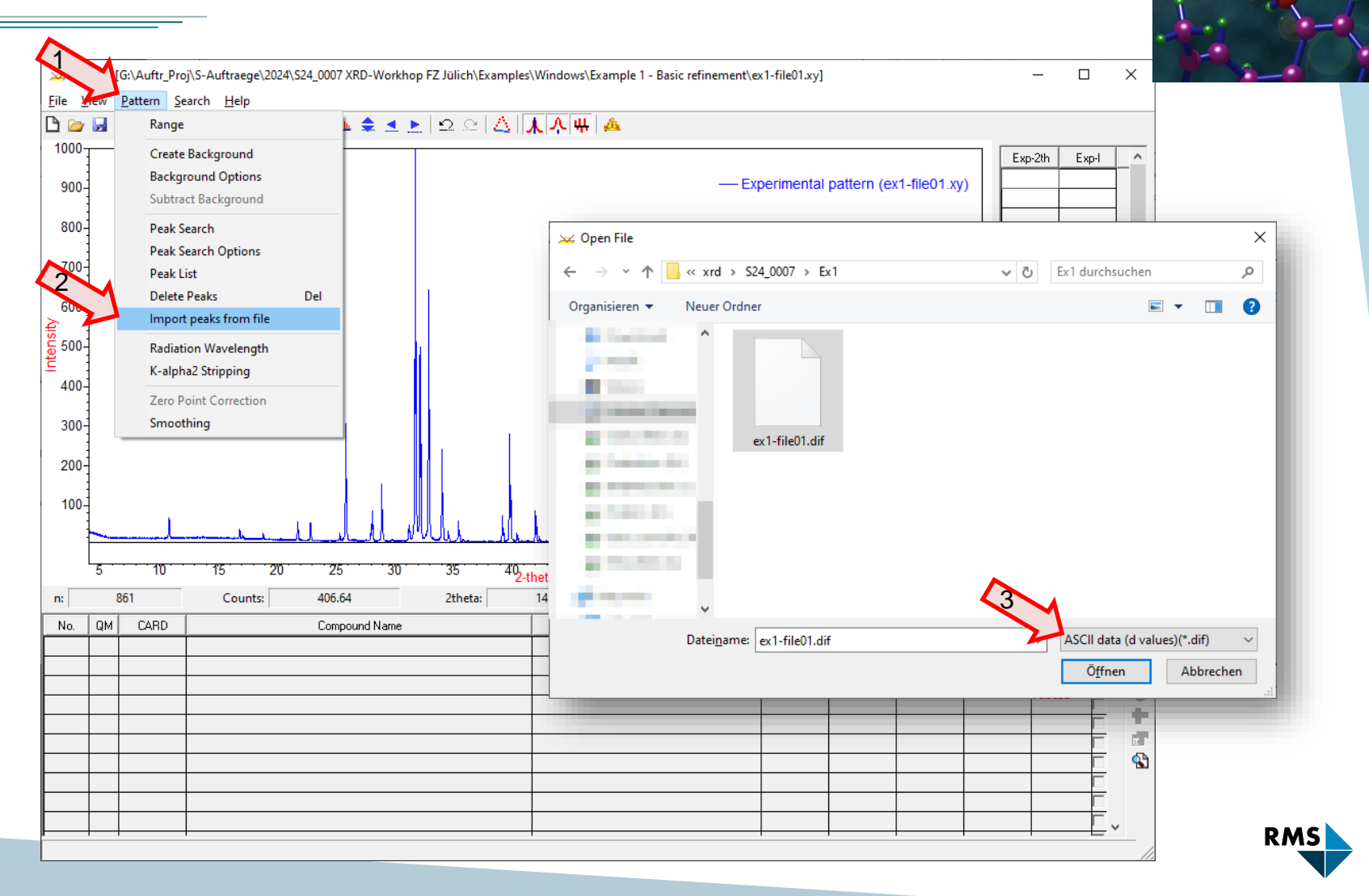

# Search/Match in QualX2

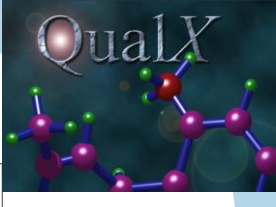

Х 🛩 QualX - [G:\Auftr\_Proj\S-Auftraege\2024\S24\_0007 XRD-Workhop FZ Jülich\Examples\Windows\Example 1 - Basic refinement\ex1-file01.xy] \_ File View Pattern Search Help 2 으 🛆 👗 주 쀼 🙈 🗅 🦢 😸 🙀 👼 Search-Match Search-Match Options 5.4 Exp-2th Exp-I 900 Accept selected phase 10.84 68.0 Experimental pattern (ex1-file01.xy) 13.71 22.3 Remove selected phase(s) Del —[00-901-1095] Apatite-(CaOH) 800-40.7 16.84 Show card of selected phase 23.2 17.09 700-Modify scale 30.2 18.83 Change colour 21.77 57.0 600-Find in the results list Ctrl+F 21.98 16.4 500-Sort phases > 22.86 56.0 29.9 25.36 Restraints 400-180.5 25.84 Get Entry number 25.87 277.2 300-Database Indexation 26.68 13.3 200-27.61 13.3 27.97 28.9 100-28.12 85.5 28.94 149.5 29.82 13.8 Peaks 31.23 49.4 00-901-1095 31.77 863.4 32.18 500.0 32.91 532.4 ¥ 5 10 15 20 25 30 35 40-2-theta 45 50 55 60 65 70 75 < > 742.27 0.632 139.556 ZOOM IN Counts: 2theta: d: n: No. QM CARD Compound Name Chemical Formula Peakpos. Intensity Scale FoM S-Quant. ^  $\mathbf{x}$ C 00-901-1095 [Apatite-(CaOH)] Ca5 H 013 P3 0.89406 0.64815 0.96653 0.88957 1.615 - 1 C 00-901-1091 [Hydroxylapatite] Ca5 H 013 P3 0.89406 0.64815 0.96653 0.88957 1.615 r 00-721-7894 Calcium phosphate(V) hydroxide (10.08/5.9/2.32) Ca10.084 (P 04)5.94 (0 H)3.39 0.91992 0.59502 0.97561 0.88449 1.514 C 6 C. 00-900-3548 [Hydroxylapatite] Ca5 H1.44 013.012 P2.928 0.90556 0.97313 0.88318 1.586 ╬ C. 00-900-3552 [Carbonate-hydroxylapatite] Ca5 H1.44 013.012 P2.928 0.90556 0.97313 0.88318 1.586 7 C 00-901-0052 [Apatite-(CaOH)] Ca5 H2 013 P3 0.91992 0.58478 0.97094 0.88254 1.520 • C 00-900-2216 [Hydroxylapatite] Ca5 H2 013 P3 0.91992 0.58478 0.97094 0.88254 1.520 C 00-210-5284 3(04 P),0.18(Cl),0.82(0H),5(Ca) 0.90261 0.60118 0.95816 0.88235 1.577 C 00-152-1038 Ca9.692 Na0.04 Sm0.271 (P0.963 Si0.037 04)6 (0 H)2 H Ca4.85 Na0.02 013 P2.89 Si0.11 Sm0.14 0.92323 0.57467 0.98415 0.88130 1.657 00-152-1037 Ca9.616 Na0.064 Nd0.317 (P0.952 Si0.048 O4)6 (O H)2 H Ca4.81 Na0.03 Nd0.16 O13 P2.86 Si0.14 0.92289 0.57199 0.98876 0.88073 1.680 C × - . - - - - . . . - - - - - . - -Matched POW\_CC 2674 Selected Card 00-901-1095 Ca5 H O13 P3

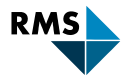

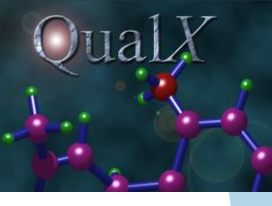

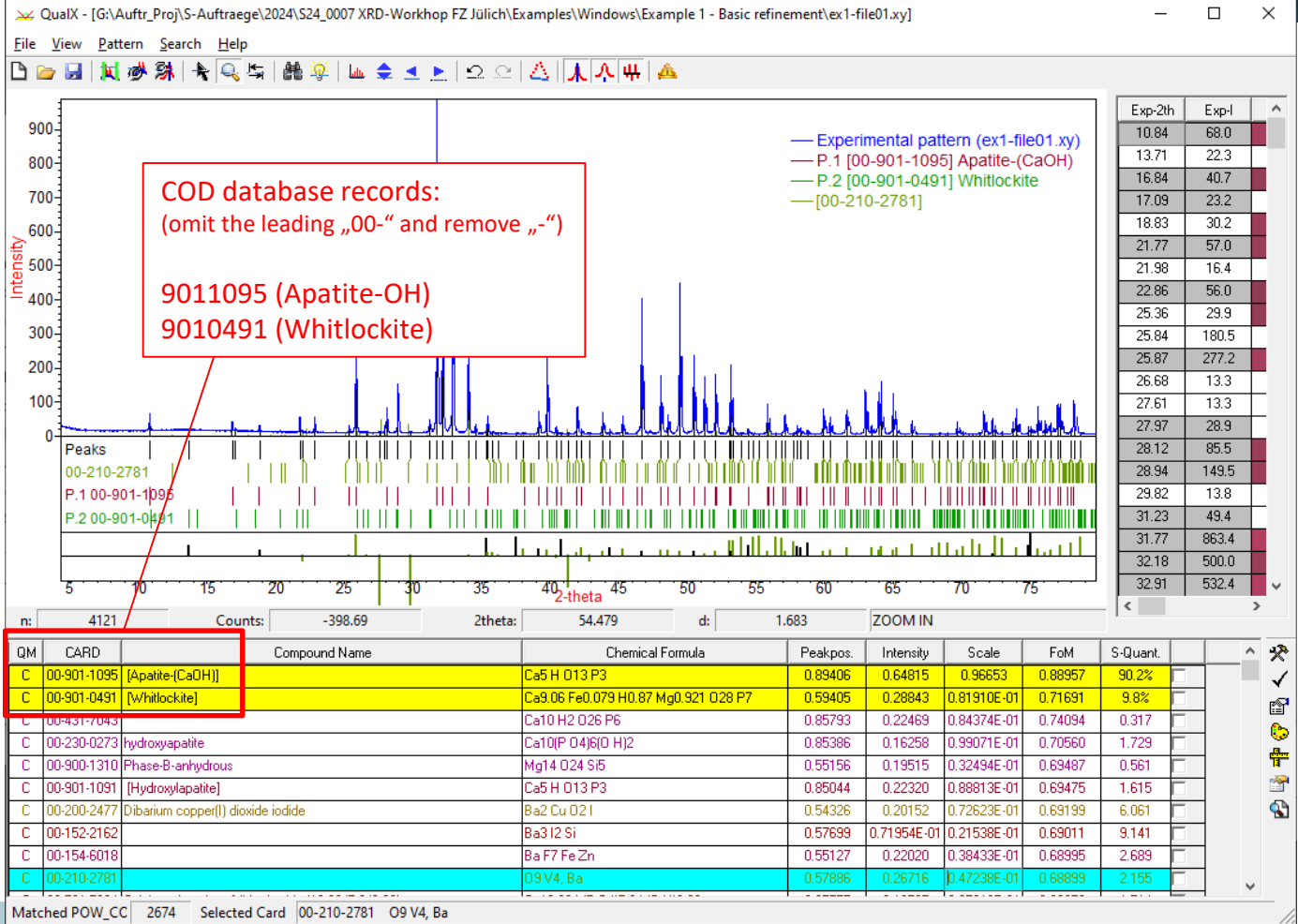

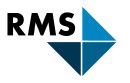

Importing Peak List in Match!

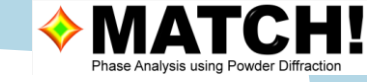

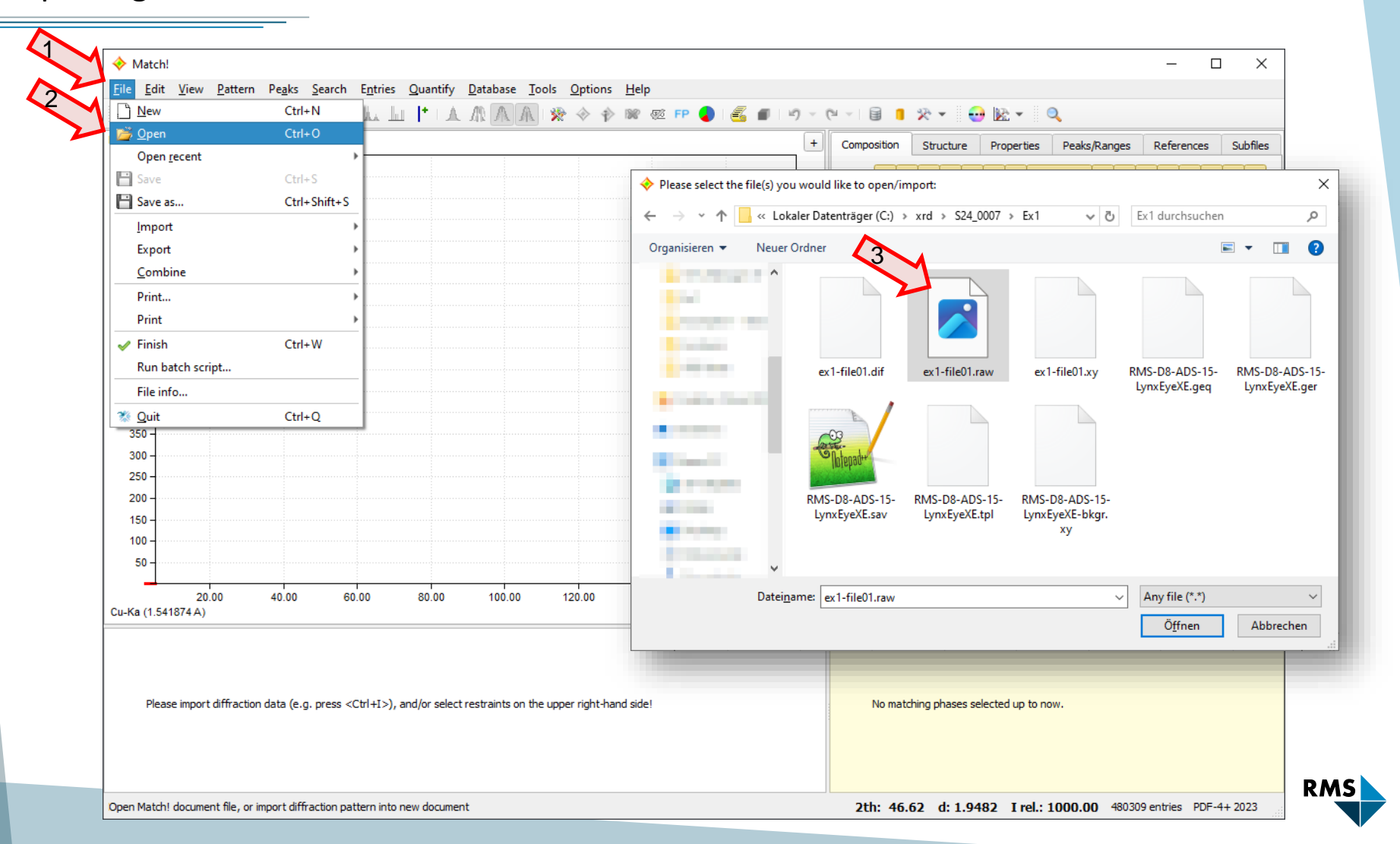

# Importing Peak List in Match!

| ♦ Match!*                                                                                                    |                                                                                                    | - 🗆 X                                                                                                    |
|----------------------------------------------------------------------------------------------------|----------------------------------------------------------------------------------------------------|----------------------------------------------------------------------------------------------------|
| Eile Edit View Pater Peaks Search Entries Quantify Database Tools                                                                                                    |                                                                                                    | ♦ Set Experimental Details                                                                                                    |
| Peak searching         Irel.         1000         950         950         950         950         950         950         950         950         950         950         950         950         950         950         950         950         950         950         950         950         950         950         950         950         950         950         950         950         950         950         950         950         950         950         950         950         950         950         950         950         950         950         950         950         950         950         950         950         950         950      < | <ul> <li>♦ IN IN IN INCLUSE</li> <li>IN INTERPORT</li> <li>IN INTERPORT</li> <li>IN INTERPORT</li> <li>IN INTERPORT</li> <li>INTERPORT</li> <li>INTERPORT&lt;</li></ul> | Please select the radiation type and wavelength applied in the diffraction experiment 'ex1-file01.dif'          Iype of radiation         Iype of radiation         Iype of radiation         Iype of radiation         Ivacuum         Ivacuum         Ivacuum         Mavelength         1.5418740 A (Cu-Ka)         Abscissa (value range: 1.22-8.15)         Itheta [°]         2theta [°]         Itheta [°]         OK |
| 200<br>150<br>100<br>50<br>Cu-Ka (1.541874 A)<br>Please run raw data processing (e.g. press <ctrl+a>)!</ctrl+a>                                                                                                    | 60.00 Dateiname:                                                                                                    | Peak list (2 columns: 2theta/d l; ~<br>Õffnen Abbrechen<br>st<br>to now.                                                                                                    |
| Import peak data from a 2-column or Stoe PKS file, and add them to the current experimental pa                                                                                                    | ttern 2th: 67.46 d: 1.3884 I                                                                                                    | rel.: 510.39 480309 entries PDF-4+ 2023                                                                                                    |

# Search/Match in Match!

| 🔶 Match                   | i*                                           |                                                                                           |                                      |                   |                       |            |                                   |                       |                              | -                     |                  | ×      |
|---------------------------|----------------------------------------------|-------------------------------------------------------------------------------------------|--------------------------------------|-------------------|-----------------------|------------|-----------------------------------|-----------------------|------------------------------|-----------------------|------------------|--------|
| <u>F</u> ile <u>E</u> dit | <u>V</u> iew <u>P</u> attern Pe <u>a</u> ks  | <u>Search Entries Quantify Da</u>                                                         | tabase <u>T</u> ools <u>O</u> ptions | <u>H</u> elp      |                       |            |                                   |                       |                              |                       |                  |        |
| 🗋 🗋 💕                     | 🕒   😑   🛦 🌋   🚣                              | ᆇ 🔨 🚣 📠 [* ) 🔺 🥂                                                                          | N 🗛 🚸 🚸 🊸                            | 🎇 🐼 FP            | a 💰 🔳 🔊               | - (°       | - 🗟 🔋 🛠 - 🤅                       | 😔 🔀 🗸                 | Q                            |                       |                  |        |
| l rel.<br>1000            |                                              |                                                                                           |                                      |                   |                       | +          | sition Structure Prop             | perties               | Peaks/Ranges                 | References            | Subfiles*        |        |
| 900                       | Calc. (exp. pe<br>Background<br>101-089-6437 | ng 50% HA ink 10000eg Amy WJ<br>eaks) (Rp=68.8 %)<br>11 Ca10.042 ( P O4 )5.952 ( O H )2.2 | 92 Calcium Phosphate Hvdro           | xide Hvdroxvlapat | ite. svn (93.0%)      |            | Subfiles or compound classe       | es:                   | D patterns                   | Organic               |                  |        |
| 800                       | [04-009-2106                                 | 5] Ca2.59 Mg0.41 ( P O4 )2 Calcium I                                                      | lagnesium Phosphate Whitlo           | ckite, syn (7.0%) |                       |            | Ceramic                           | v Ino<br>Inte         | rganic<br>ercalate           | Pearson's<br>Pharmace | uticals          | a      |
| 700                       |                                              |                                                                                           |                                      |                   |                       |            | Common phases                     | Ion                   | i <b>c conductors</b><br>rck | Pigments<br>Polymers  |                  |        |
| 600 -                     |                                              |                                                                                           | tobooo vooovd                        |                   |                       |            | CSD patterns                      | Mei                   | tals and alloys<br>erals     | Supercond<br>Zeolites | ucting mat.      |        |
| 500                       |                                              | ICDD PDF-4+ ua                                                                            | labase record                        | 5:                |                       |            | Explosive                         |                       | S<br>T natterns              | Clear all             | Select a         | all    |
| 400 -                     |                                              | 01-089-6437 (H                                                                            | ydroxyapatite                        | )                 |                       |            | Database                          |                       | n patterns                   |                       |                  | _      |
| 300 - ···                 |                                              | 04-009-2106 (W                                                                            | /hitlockite)                         |                   |                       |            | V PDF                             | co                    |                              |                       |                  |        |
| 200                       |                                              |                                                                                           |                                      |                   |                       |            | User database                     | PC(                   |                              | CRYSTMET              | Own              | data   |
| 100                       |                                              | 1 d de de stat                                                                            |                                      |                   | , h, h, kele          |            | AMCSD                             |                       |                              | CSD<br>PDF            | Clear            | All    |
|                           |                                              |                                                                                           |                                      |                   |                       |            | Preset: None / new set            | :                     | •                            | Save De               | lete R           | eset   |
| Cu-Ka (1.54               | 10.00 20.00<br>41874 A)                      | 30.00 40.00                                                                               | 50.00                                | 60.00             | 70.00 80.00<br>2theta | ` \        | 🗸 Restraints (426647)             | + Add (3              | 36) 🗄 Peak                   | list 📄 Data           | sheet            | FF 🚽 J |
| Color Qual                | I. Entry Formula                             | Cryst. Candidate phase                                                                    | P(2theta) P(1/10)                    | l scale fct.      | I/Ic FoM ▼            | <b>^</b> ( | Color Entry F<br>01-089-6437 Ca10 | Formula<br>0.042 ( P. | Cryst. Mat                   | ched phase 🔻          | Quant.(9<br>93.0 | %)     |
| D                         | 00-003-0713 Ca3 (P O4)2                      | 2 X Calcium Phosphate (Whi                                                                | 0.0000 0.0000                        | 1.0000            | 0.0000                |            | 04-009-2106 Ca2.                  | .59 Mg0               | H Calciun                    | n Magnesium P         | 7.0              |        |
| D                         | 00-006-0426 Ca3 (PO4)2                       | 2 X Calcium Phosphate (Whi                                                                | 0.0000 0.0000                        | 1.0000            | 0.0000                |            |                                   |                       |                              |                       |                  |        |
| I                         | 00-009-0169 Ca3(PO4)2                        | 2 H Calcium Phosphate (Whi                                                                | 0.0000 0.0000                        | 1.0000            | 0.0000                |            |                                   |                       |                              |                       |                  |        |
| В                         | 00-013-0404 (Ca,Mg)                          | H Calcium Magnesium Phos                                                                  | 0.0000 0.0000                        | 1.0000            | 0.0000                |            |                                   |                       |                              |                       |                  |        |
| I                         | 00-015-0389 H Ca8 Fe P                       | M Hydrogen Calcium Iron                                                                   | 0.0000 0.0000                        | 1.0000            | 0.0000                |            |                                   |                       |                              |                       |                  |        |
| D                         | 00-042-0577 Ca18 Mn2                         | H Calcium Manganese Hyd                                                                   | 0.0000 0.0000                        | 1.0000            | 0.0000                |            |                                   |                       |                              |                       |                  |        |
| D                         | 00-042-0578 Ca18 Mg2                         | H Calcium Magnesium Hydr                                                                  | 0.0000 0.0000                        | 1.0000            | 0.0000                | -          |                                   |                       |                              |                       |                  |        |
| RMS Founda                | ation, Site License                          |                                                                                           |                                      |                   |                       |            | 2th: 4.00 d: 2                    | 22.0902               | I rel.: 1000.                | 00 36 entries         | PDF-4+ 20        | 023    |

RMS

#### Matches in Match!

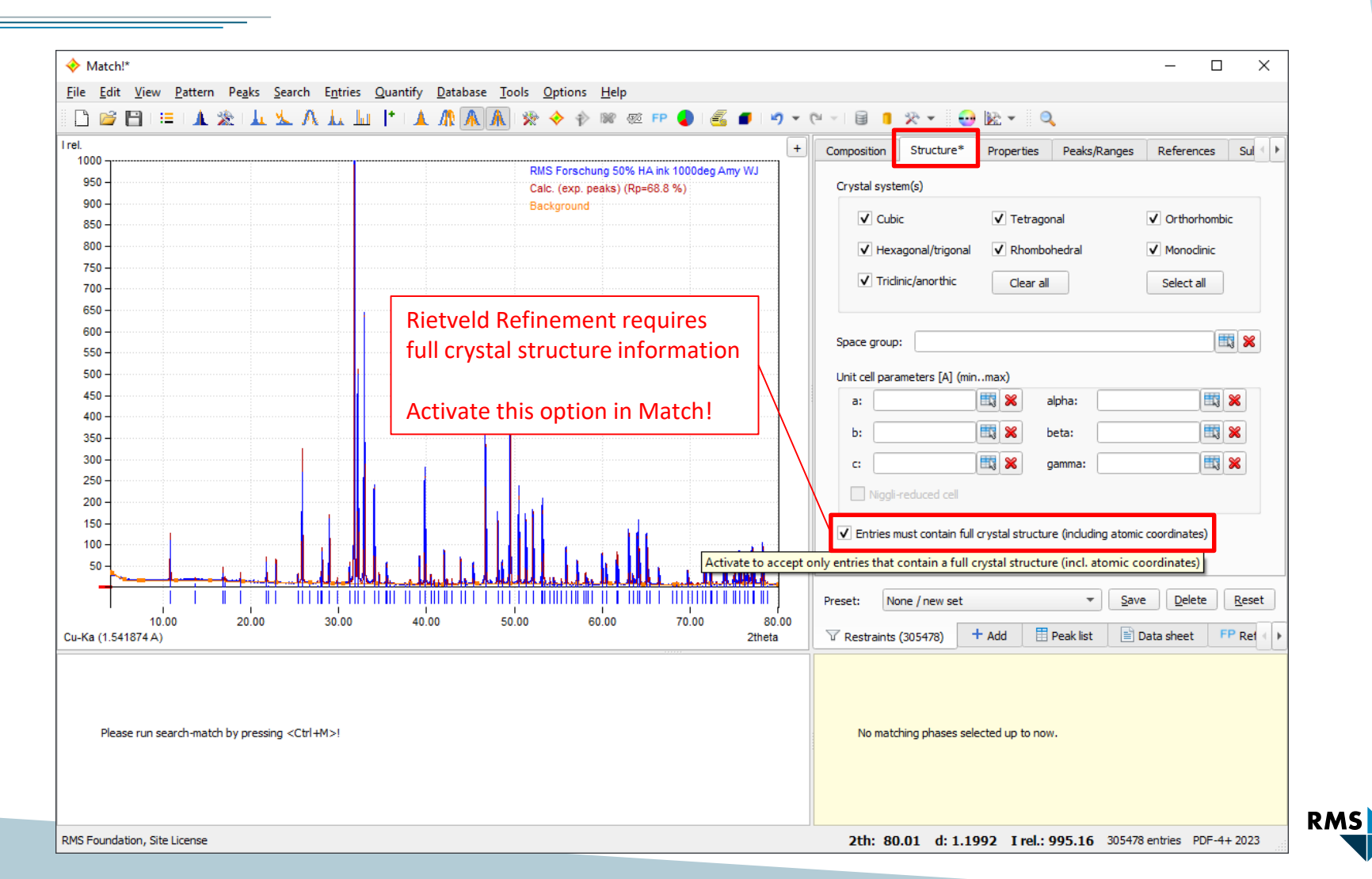

Importing new Structures to Profex

Importing from COD:

- Needs COD installed in Profex
- Needs internet connection

Importing from ICDD PDF-4+

- Needs valid license for PDF-4+
- Export structure from PDF-4+ as XML file

Note: ICDD **PDF-2** does not contain crystal structure information.

ightarrow Can't be used for Rietveld Refinement

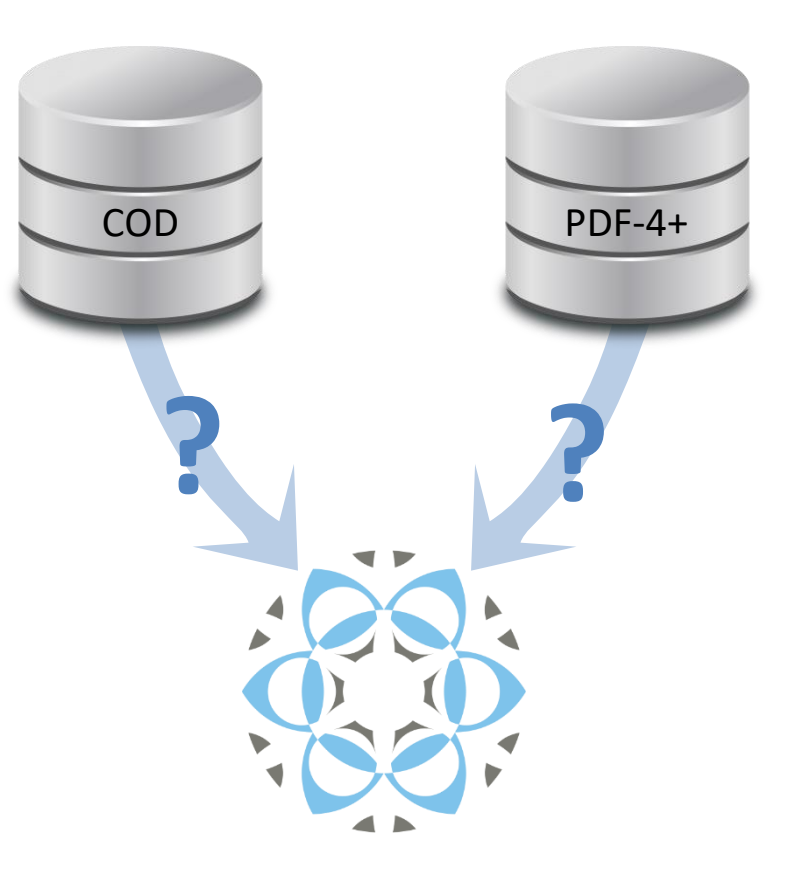

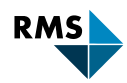

|            | <u>E</u> dit <u>V</u> iew Project R <u>u</u> n <u>R</u> esults | Instrument Tools | <u>L</u> ocations <u>W</u> indow <u>H</u> elp |  |
|------------|----------------------------------------------------------------|------------------|-----------------------------------------------|--|
|            | <u>O</u> pen Text File                                         | Ctrl+O           |                                               |  |
|            | Ope <u>n</u> Raw Scan File                                     | Ctrl+G           |                                               |  |
|            | Open Refinement Project                                        | Ctrl+R           |                                               |  |
| 1          | Open Project Arc <u>h</u> ive                                  |                  |                                               |  |
| <u>lut</u> | Insert Scans                                                   | Ctrl+I           |                                               |  |
| J.T.       | <u>R</u> emove Scan                                            | Ctrl+D           |                                               |  |
|            | Save                                                           | Ctrl+S           | 47                                            |  |
| ¢?         | Save <u>f</u> ile as                                           | Ctrl+Shift+S     |                                               |  |
| 6          | Save all text files in all projects                            | Ctrl+Alt+S       |                                               |  |
|            | Recent Graph Files                                             | •                |                                               |  |
|            | Recent Text Files                                              | •                |                                               |  |
| ÷          | Print                                                          | Ctrl+P           |                                               |  |
| ÷          | Print all <u>G</u> raphs                                       | Ctrl+Shift+P     |                                               |  |
| 0<br>      | Export all Graphs to SVG                                       |                  |                                               |  |
| R          | <u>C</u> lose Project                                          | Ctrl+W           | Profex 5.2                                    |  |
|            | Close All Projects                                             | Ctrl+Shift+W     |                                               |  |
|            | Import Structure File                                          |                  | www.protex-xrd.org                            |  |
|            | Scan <u>B</u> atch Conversion                                  |                  |                                               |  |
|            | Save Batch Refinement Script                                   |                  |                                               |  |
| G          | Quit                                                           | Ctrl+Q           |                                               |  |

RMS

4

| openiocarine                               | 1 | COD Structure Retrie | val                                                                                                    |                     |                 |                             |
|--------------------------------------------|---|----------------------|----------------------------------------------------------------------------------------------------|---------------------|-----------------|-----------------------------|
| Retrieve from COD Database                 |   | Structure            |                                                                                                    |                     | Reference       |                             |
|                                            |   | COD ID:              |                                                                                                    |                     | Title:          |                             |
|                                            |   | Mineral Name:        |                                                                                                    |                     | Authors:        |                             |
|                                            |   | Number of Elements:  | min                                                                                                    | max                 | Journal:        |                             |
|                                            |   | Elements:            | <include></include>                                                                                     | <exclude></exclude> | Volume:         |                             |
|                                            | 8 | Space Group:         | <hermann-maugui< td=""><td>n symbol&gt;</td><td>Year:</td><td>oldest 🌲 most rece</td></hermann-maugui<> | n symbol>           | Year:           | oldest 🌲 most rece          |
|                                            |   | Temperature:         | Restrict to:                                                                                            | Room temperature    | ▼ DOI:          | <10.1107/S2052520616015675> |
|                                            |   | <u>S</u> earch       |                                                                                                    | Data                | abase connected |                             |
|                                            |   | COD ID               | Mineral Fo                                                                                              | ormula Space G      | roup Year       | Bibliography                |
| ○     ▷     I>       Messages     hkl Plot |   |                      |                                                                                                    |                     |                 |                             |
|                                            |   |                      |                                                                                                    |                     |                 | UN                          |

| OD Structure Retrieval                                       |                 |                     |               |                  |                  |  |
|--------------------------------------------------------------|-----------------|---------------------|---------------|------------------|------------------|--|
| Structure                                                    |                 |                     | Reference     |                  |                  |  |
| COD ID:                                                      |                 |                     | Title:        |                  |                  |  |
| Mineral Name:                                                | Apatite         | Apatite             |               |                  |                  |  |
| Number of Elements:                                          | 4               | \$ 4 \$             | Journal:      |                  |                  |  |
| Elements:                                                    | Ca H P O        | <exclude></exclude> | Volume:       |                  |                  |  |
| Space Group: <pre></pre> <pre></pre> <pre>Space Group:</pre> |                 | ıguin symbol>       | Year:         | oldest           | most recent      |  |
| Temperature:                                                 | ✓ Restrict to:  | Room temperature 🔻  | DOI:          | <10.1107/S205252 | 20616015675>     |  |
| Search                                                       |                 | Datab               | ase connected |                  | $\mathbf{X}$     |  |
| COD ID                                                       | Mineral         | Formula             | Space Grou    | ip Year          | Bibliography     |  |
| 1 🗌 1011242 H                                                | Hydroxylapatite | Ca5 H O13 P3        | P 63/m        | 1932             | Hendricks, S B;  |  |
| 2 9001233 H                                                  | Hydroxylapatite | Ca5 H O13P3         | P 63/m        | 1989             | Hughes J M;      |  |
| 3 9002213 H                                                  | Hydroxylapatite | Ca5 H O13 P3        | P 63/m        | 1999             | Wilson R M; Fili |  |
| 4 9002214 H                                                  | Hydroxylapatite | Ca5 H2 O13 P3       | P 63/m        | 1999             | Wilson, R. M.;   |  |
| 5 9002215 H                                                  | Hydroxylapatite | Ca5 H2 O13 P3       | P 63/m        | 1999             | Wilson, R. M.;   |  |
| 6 9002216 H                                                  | Hydroxylapatite | Ca5 H2 O13 P3       | P 63/m        | 1999             | Wilson, R. M.; 👻 |  |
| E S Cancel                                                   |                 |                     |               |                  |                  |  |

| 8 | 🔅 COD Structure Retri | eval                                                                                                    |                        |            |              |    |             |                   |          | ×   |
|---|-----------------------|----------------------------------------------------------------------------------------------------|------------------------|------------|--------------|----|-------------|-------------------|----------|-----|
|   | Structure             |                                                                                                    |                        |            | Reference    |    |             |                   |          |     |
| Γ | COD ID: 9011095       |                                                                                                    | Title:                 |            |              |    |             |                   |          |     |
|   | Mineral Name:         |                                                                                                    |                        |            | Authors:     |    |             |                   |          |     |
| Ι | Number of Elements    | : min                                                                                                    | max                    | *          | Journal:     |    |             |                   |          |     |
|   | Elements:             | <include></include>                                                                                                    | <exclude></exclude>    |            | Volume:      |    |             |                   |          |     |
|   | Space Group:          | <hermann-ma< th=""><th colspan="2">ermann-Mauguin symbol&gt;</th><th colspan="2">Year: oldest</th><th>dest</th><th colspan="2">est 🌲 most recent</th><th>\$</th></hermann-ma<> | ermann-Mauguin symbol> |            | Year: oldest |    | dest        | est 🌲 most recent |          | \$  |
|   | Temperature:          | Restrict to:                                                                                                    | Room temp              | perature 🔻 | DOI:         | <1 | 0.1107/S205 | 2520616           | 5015675> |     |
|   | <u>S</u> earch        |                                                                                                    |                        | Database   | connected    |    |             |                   |          | ×   |
|   | COD ID                | Mineral                                                                                                    | Formula                | Space Grou | p Ye         | ar | Bibliogr    | aphy              |          |     |
|   | 1 9011095 A           | patite-(CaOH)                                                                                                    | Ca5 H O13 P3           | P 63/m     | 1969         |    | Sudarsana   | n, K.;            |          |     |
|   |                       |                                                                                                    |                        |            |              |    |             | OK                | Can      | cel |

- 1. Enter mineral properties or COD ID
- 2. Click «Search»
- 3. Check the phases you want to download
- 4. Click «OK» to download

|  |    | COD ID    | Mineral         | Formula      | Space Group | Year | Bibliography    | - |
|--|----|-----------|-----------------|--------------|-------------|------|-----------------|---|
|  | 13 | 9011092   | Hydroxylapatite | Ca5 H O13 P3 | P 63/m      | 1969 | Sudarsanan, K.; |   |
|  | 14 | 9011093   | Hydroxylapatite | Ca5 H O13 P3 | P 63/m      | 1969 | Sudarsanan, K.; |   |
|  | 15 | 9011094   | Hydroxylapatite | Ca5 H O13 P3 | P 63/m      | 1969 | Sudarsanan, K.; |   |
|  | 16 | ✓ 9011095 | Apatite-(CaOH)  | Ca5 H O13 P3 | P 63/m      | 1969 | Sudarsanan, K.; |   |
|  | 17 | 9011096   | Apatite-(CaOH)  | Ca5 H O13 P3 | P 63/m      | 1969 | Sudarsanan, K.; |   |
|  | 18 | 9011097   | Apatite-(CaOH)  | Ca5 H O13 P3 | P 63/m      | 1969 | Sudarsanan, K.; |   |
|  | 1  |           |                 |              |             |      | OK Cancel       |   |

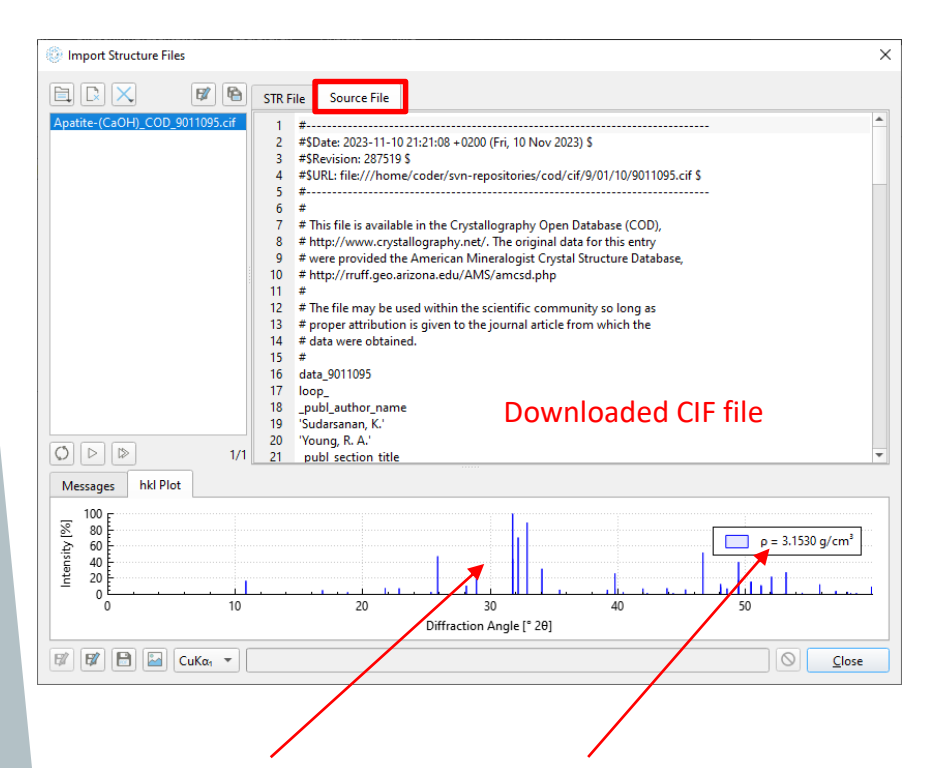

Stick pattern and calculated density for verification

If conversion fails due to corrupted CIF file, no stick pattern is shown and errors are reported in «Messages» protocol.

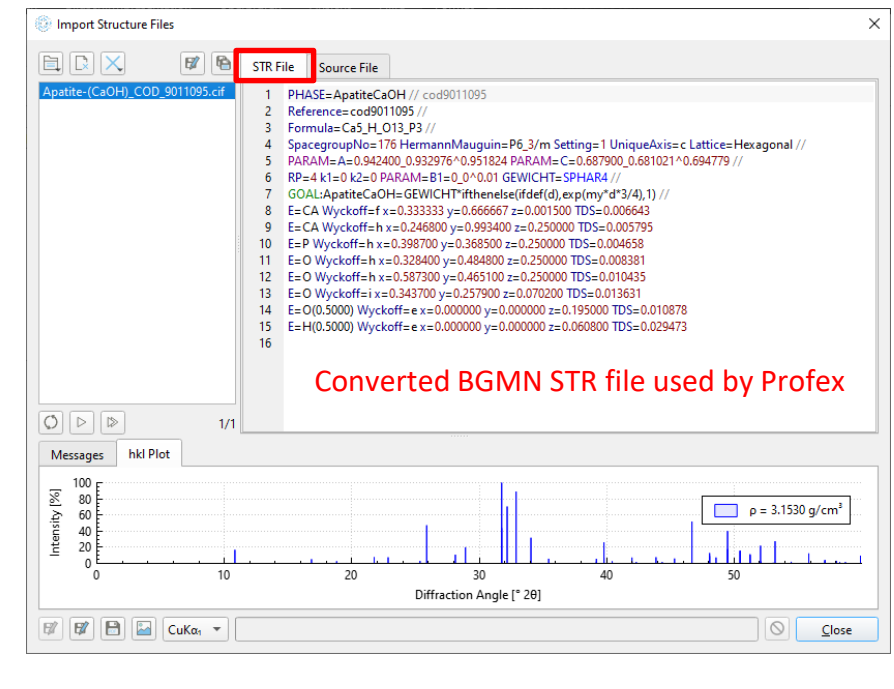

| Messages       | hkl Plot      |                                               |          |
|----------------|---------------|-----------------------------------------------|----------|
| Filtering by s | ymmetry op    | ators:                                        | ▲        |
| > No mate      | hing setting  | ound. Skipping this test.                     |          |
|                |               |                                               |          |
| Running BG     | MN to verify  | e structure and calculate hkl line positions: |          |
| 8 atoms four   | nd in spacegi | up no -1 setting no -1                        |          |
| Line 9 (CA):   | No Wyckoff :  | mbol found                                    |          |
| Line 10 (CA)   | No Wyckoff    | ymbol found                                   | <b>•</b> |
| <b>V</b>       | 1 🔛 Cu        | α1 💌                                          |          |
|                |               |                                               | R/MJ     |

# Saving STR Files

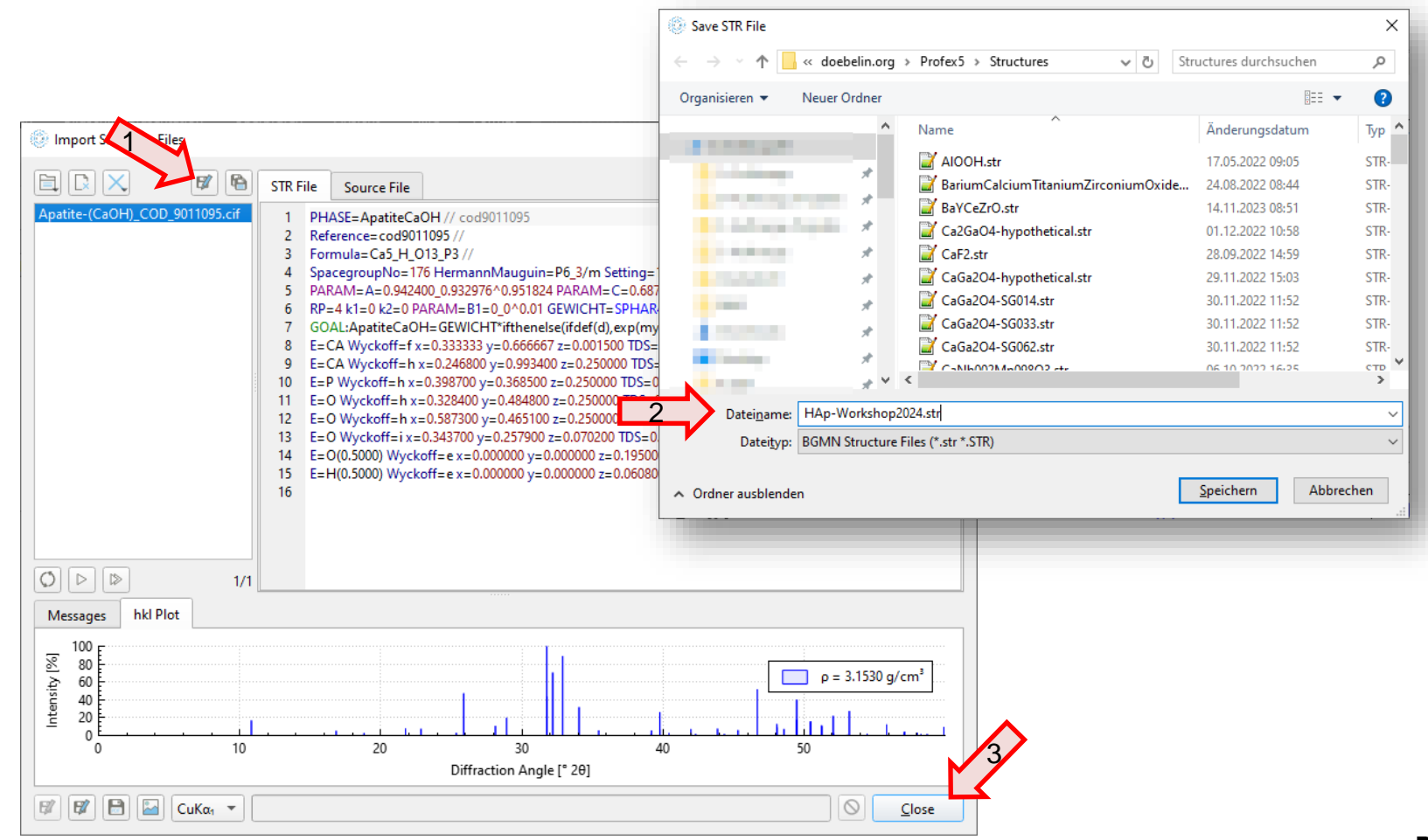

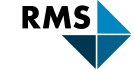

# Saving STR Files

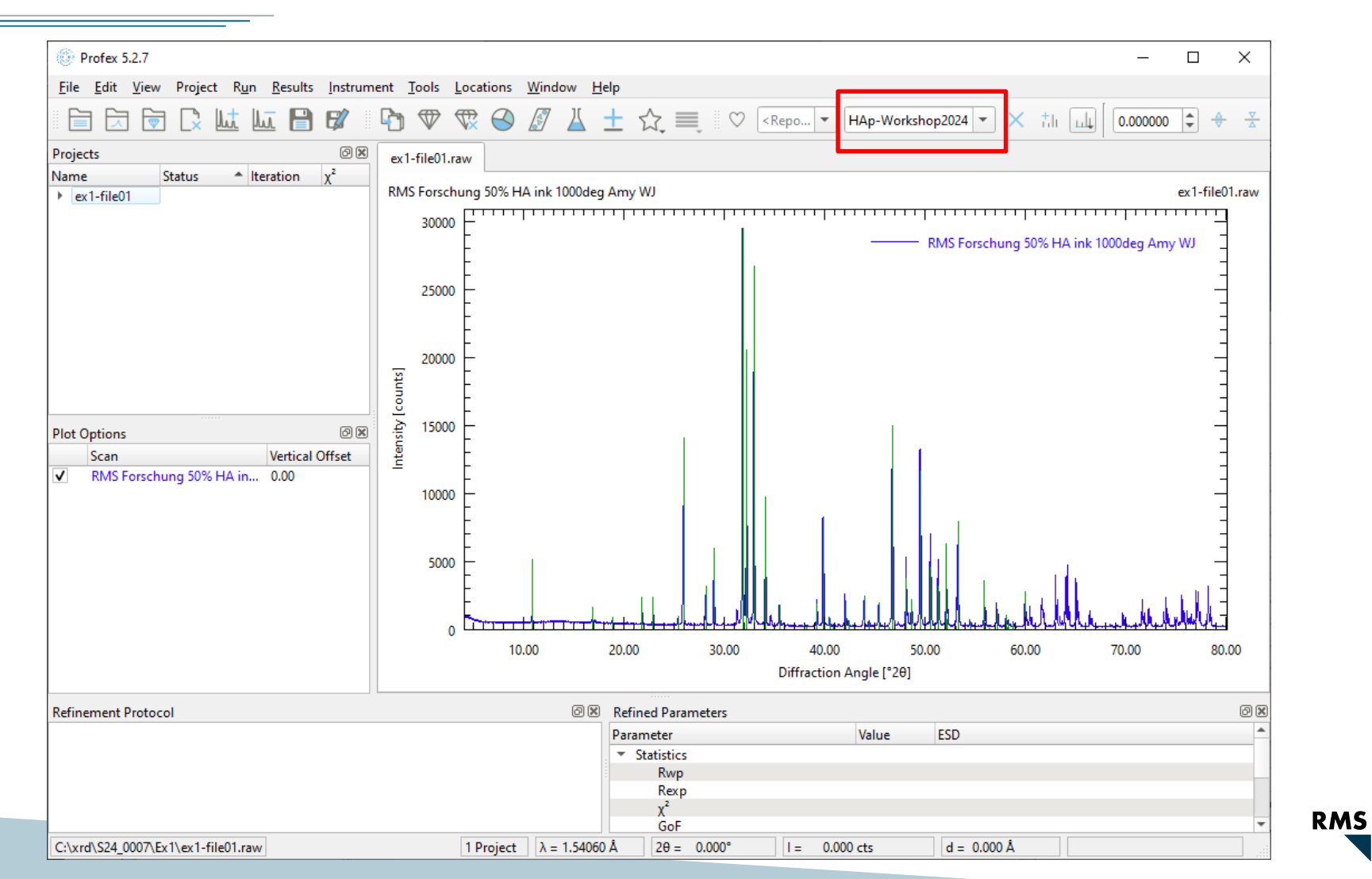

# Exporting XML from PDF-4+

# Image: Search History Results Image: Search History Results Image: Search Hist

| 😽 Select PDF Cards       | ×                     |
|--------------------------|-----------------------|
| PDF Number 👻 04-009-2106 | Sort by Most Recent 👻 |
|                          |                       |
|                          |                       |
|                          |                       |
|                          |                       |
|                          |                       |
|                          |                       |
|                          |                       |
|                          |                       |
| Clear List               | Open PDF Card Cancel  |

#### PDF-4+ 2023 × \_ File Window Help Ç ¥ Ţ Ø 5 Open PDF Cards Preferences Search History Results Composition Graph SIeve+ Microanalysis Ca2.59 Mg0.41 ( P O4 )2 - 04-009-2106 File Plots 🚽 Export 🗸 📗 Temperature Series 🛛 🐨 2D Structure 📓 SAED Pattern 👻 🎢 Simulated Profile Toolbox 🗱 3D Structure 🛛 🗱 EBSD Pattern 👻 Raw Diffraction Data 踚 Print Ring Pattern Property Sheet 🗶 Bonds 🔻 X-ray Diffraction Simulated Profile (Calc) 1.000 Wavelength: Cu Ko1 1.54056 Å 900 $\sim$ Raw Diffraction Data 800 Neutron Diffraction Fixed Slit Intensity 🗸 🗸 700 Electron Diffraction 600 Intensity d (Å) \* 20 (°) I h k 500 0 1 2 10.965 8.06234 93 ~ 400 6.44867 214 13.720 1 0 4 300 14.266 6.20318 39 0 0 6 17.155 5.16465 356 1 1 0 200 18.594 4.76801 19 1 1 3 100 20.404 0 2 4.34887 61 2 0 21.511 4.12753 16 0 1 8 22.032 4.03117 0 90 2 4 7 22.381 3.96906 1 1 6 5 10 15 20 25 30 35 50 55 60 65 70 75 8 40 45 3.43634 25.907 327 1 0 10 20 (°) PDF Status: Primary | Quality Mark: O Indexed Environment: Ambient Temperature: 298.0 K (Assigned by ICDD editor) Pressure: -Experimental Phase: Physical Chemical Formula: Ca2.59 Mg0.41 (PO4)2 Structural Formula: Crystal Empirical Formula: Ca2.59 Mg0.41 O8 P2 Structure Refined Formula: Ca2.581 Mg0.419 O8 P2 Classifications Weight %: Ca34.18 Mg3.28 O42.14 P20.40 Ca19.92 Mg3.15 O61.54 P15.38 Atomic %: Cross-references Compound Name: Calcium Magnesium Phosphate References Whitlockite, syn | IMA No: -Mineral Name: Comments Zeolite Name: Alternate Name: CAS Number: 09/01/2006 Entry Date: Modification Date: 09/01/2020 | Modifications: Update Ca2.59 Mg0.41 (P O4 ...

# Exporting XML from PDF-4+ / Importing in Profex

#### In PDF-4+:

#### On the PDF card, click Export $\rightarrow$ To ICDD XML File

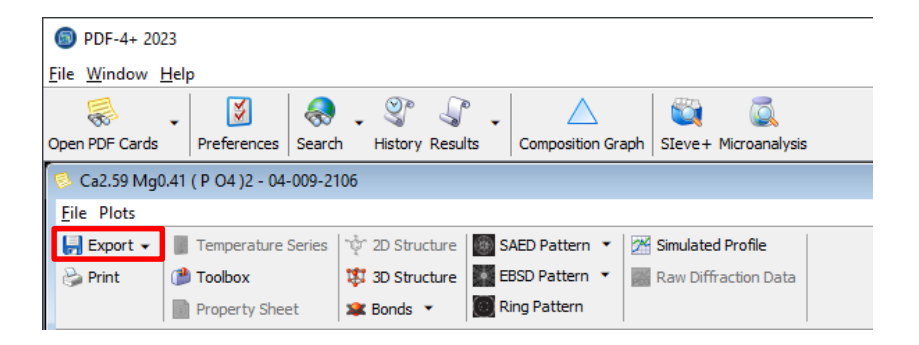

| ſ | 🗟 Ca2.59 Mg0.41 ( P O4 )2 - 04-009-2106          |                                       |
|---|--------------------------------------------------|---------------------------------------|
| l | File Plots                                       |                                       |
|   | 🛃 Export 🗸 📗 Temperature Series 🛛 🕸 2D Structure | SAED Pattern 🔻 🎢 Simulated Profile    |
| l | To Crystallographic Information File (*.cif)     | EBSD Pattern 👻 📰 Raw Diffraction Data |
| L | To Bruker TOPAS File (*.str)                     | 💹 Ring Pattern                        |
|   | To ICDD XML File (*.xml)                         | ed Profile (Calc) 1,000               |
|   | Wavelength: Cu Ko1 1.54056 Å 🗸 Raw Di            | ffraction Data 900                    |

In Profex:

#### File $\rightarrow$ Import Structure Files $\rightarrow$ Open local file Set file format to "ICDD XML Files"

| import Structure Files                                                                                                    |                     |               |
|----------------------------------------------------------------------------------------------------|---------------------|---------------|
| 🗐 🕞 🔀 🕅 STR File Source File                                                                                                    |                     |               |
| Open local file 1                                                                                                    |                     |               |
| Retrieve from COD Database                                                                                                    |                     |               |
| Enter COD IDs                                                                                                    |                     |               |
|                                                                                                    |                     |               |
| Open crystal structure data files                                                                                                    |                     | ×             |
| $\leftarrow$ $\rightarrow$ $\checkmark$ $\Uparrow$ $\Rightarrow$ Dieser PC $\Rightarrow$ Dokumente $\Rightarrow$ $\checkmark$ $\circlearrowright$ | Dokumente durchsu   | chen 🔎        |
| Organisieren 🔻 Neuer Ordner                                                                                                    |                     | • 🔳 🕜         |
| Name                                                                                                    | Änderungsdatum      | Тур 🔨         |
| C PDF Card - 04-009-2106.xml                                                                                                    | 20.02.2024 16:17    | Micro         |
| C PDF Card - 04-002-8311.xml                                                                                                    | 14.11.2023 09:31    | Micro         |
| C PDF Card - 00-044-0161.xml                                                                                                    | 14.11.2023 09:27    | Micro         |
| C PDF Card - 00-050-1171.xml                                                                                                    | 14.11.2023 09:25    | Micro         |
| C PDF Card - 01-077-0724.xml                                                                                                    | 14.11.2023 09:22    | Micro         |
| C PDF Card - 04-002-8258.xml                                                                                                    | 14.11.2023 09:10    | Micro         |
| C PDF Card - 04-001-9353.xml                                                                                                    | 14.11.2023 09:07    | Micro         |
| C PDF Card - 00-024-1406.xml                                                                                                    | 14.11.2023 09:06    | Micro         |
| C PDF Card - 04-023-5193.xml                                                                                                    | 14.11.2023 08:51    | Micro         |
| C PDF Card - 01-079-2435.xml                                                                                                    | 14.11.2023 08:48    | Micro         |
| C PDF Card - 00-029-1389.xml                                                                                                    | 14.11.2023 08:45    | Micro         |
|                                                                                                    | 10 11 0000 16.00    | × * *         |
| Dateiname: PDF Card - 04-009-2106.xml 🗸                                                                                                    | ICDD XML Files (*.x | ml *.XML) 🗸 🗸 |
|                                                                                                    | Ö <u>f</u> fnen     | Abbrechen     |

# Saving STR Files

- 1. Check the stick pattern and density for plausibility
- 2. Save the STR file
- 3. Close the import dialog

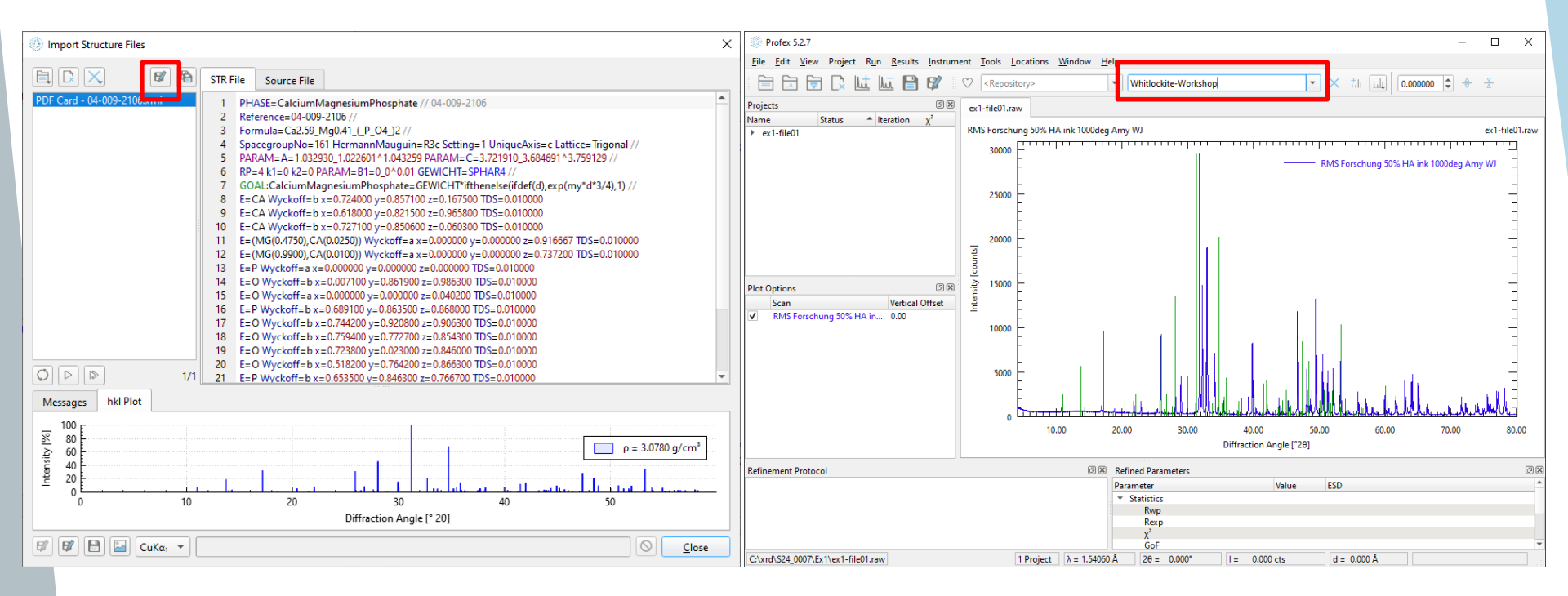

#### **Phase Identification: Summary**

- All phases identified
  - ✤ double-click
  - ✤ search-match module
  - ✤ 3<sup>rd</sup> party software
- Missing structure files retrieved from COD or PDF-4+ (or other source)
- Retrieved structure files converted from CIF/XML format to STR
- Next: Rietveld refinement